## BAB 3 PELAKSANAAN KERJA MAGANG

#### 3.1 Kedudukan dan Koordinasi

Selama proses kerja magang di PT Ganda Visi Jayatama, kedudukan yang ditempati adalah *backend engineer intern* yang termasuk dalam divisi *Software Engineer* yang berada di bawah *Head of Development*. Dalam posisi *backend*, terdapat 1 orang yang berperan sebagai *senior backend engineer*, lalu terdapat 2 orang yang berperan sebagai *junior backend engineer*, dan 1 orang yang berperan sebagai *backend engineer intern* yang semuanya dibimbing langsung oleh Bapak Muhammad Alwin Alamsyah Handoko Putra. Dalam pelaksanaan kerja magang, terdapat tugas-tugas yang diberikan, yaitu membuat API yang dibutuhkan pada modul *project*, melakukan peningkatan terhadap kode yang telah dibuat sebelumnya.

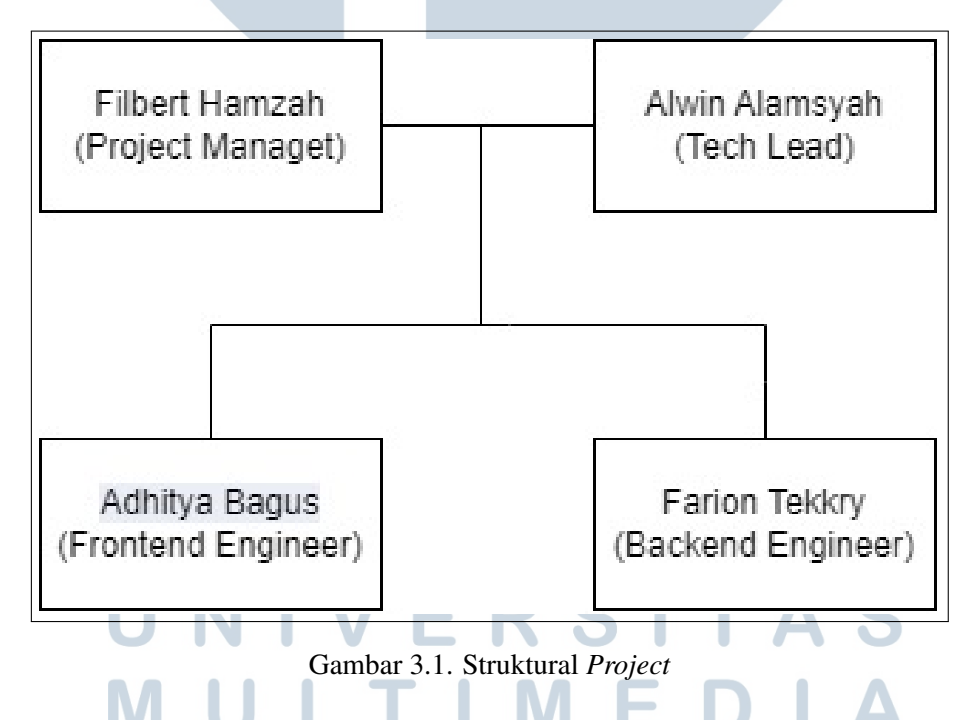

Dalam pengerjaan *project*, terdapat struktural *project* yang dapat dilihat pada 3.1. Tim berisikan 1 orang yang berperan sebagai PM (*Project Manager*), 1 orang yang berperan sebagai *technical lead*, 1 orang yang berperan sebagai *frontend engineer*, dan 1 orang yang berperan sebagai *backend engineer*. Selama proses pengerjaan, komunikasi antar tim dilakukan melalui aplikasi Discord. Tiap 2 minggu sekali pada hari Jumat, akan dilakukan *sprint meeting* yang di dalamnya akan berisikan *sprint closing* untuk menutup *sprint* sebelumnya dan juga *sprint retrospective* untuk melakukan planning pada *sprint* selanjutnya. Lalu, tiap 2 minggu sekali juga akan dilakukan sesi 10n1 dengan *technical lead* untuk membahas kendala yang dialami dan juga nantinya *technical lead* dapat memberikan *feedback* terhadap apa yang kita hadapi.

### 3.2 Tugas yang Dilakukan

Selama pelaksanaan kerja magang, tugas yang dilakukan diantaranya:

- 1. Membuat API untuk keperluan *frontend* dalam menampilkan data dan menambahkan fitur pada API yang telah ada.
- 2. Melakukan testing terhadap aplikasi MRO maupun API yang telah dibuat..

### 3.3 Uraian Pelaksanaan Magang

Selama pelaksanaan magang, terdapat beberapa tugas yang dikerjakan yang dapat dilihat pada Tabel 3.1.

| Minggu K  | e _        | Pekeriaan yang dilakukan                                       |  |  |  |  |
|-----------|------------|----------------------------------------------------------------|--|--|--|--|
| Winiggu K | <i>C</i> - | rekerjaan yang unakakan                                        |  |  |  |  |
| 1         |            | Mempelajari boilerplate backend perusahaan.                    |  |  |  |  |
| 2         |            | Mempelajari boilerplate backend perusahaan.                    |  |  |  |  |
| 3         |            | Mempelajari code project yang telah dibuat sebelumnya.         |  |  |  |  |
| 4         |            | Membuat API CRUD untuk fitur locator dan warehouse.            |  |  |  |  |
| 5         |            | Melakukan penyesuaian query locator pada beberapa modul        |  |  |  |  |
|           |            | inventory.                                                     |  |  |  |  |
| 6         |            | Melakukan testing berdasarkan test cases yang telah dibuat.    |  |  |  |  |
| 7         | U          | Melakukan testing berdasarkan test cases yang telah dibuat dan |  |  |  |  |
|           |            | transfer knowledge CDC dari code.                              |  |  |  |  |
| 8         | IV         | Membuat pagination pada listing item di semua modul.           |  |  |  |  |
| 9         |            | Membuat pagination pada listing item di semua modul.           |  |  |  |  |
| 10        | IN         | Melakukan testing berdasarkan test cases yang telah dibuat     |  |  |  |  |
| 11        |            | Membuat API CRUD untuk fitur landing form reason.              |  |  |  |  |
| 12        |            | Melakukan refactor dan testing terhadap code push couch.       |  |  |  |  |
| 13        |            | Melakukan refactor dan testing terhadap code push couch        |  |  |  |  |
| L         |            |                                                                |  |  |  |  |

Tabel 3.1. Pekerjaan yang dilakukan setiap minggu selama pelaksanaan kerja magang

Tabel 3.1. Pekerjaan yang dilakukan setiap minggu selama pelaksanaan kerja magang (Lanjutan)

| Minggu Ke - | Pekerjaan yang dilakukan                                     |
|-------------|--------------------------------------------------------------|
| 14          | Menambahkan filtering terhadap listing Vessel Requisition.   |
| 15          | Melakukan bugfixes pada filtering listing Vessel Requisition |
| 16          | Melakukan testing berdasarkan test cases yang telah dibuat.  |

Selama pelaksanaan kerja magang, tugas yang dilakukan terbagi menjadi 2 tugas, yaitu pembuatan API dan menambahkan fitur baru di API yang telah ada, dan melakukan *testing* pada keseluruhan aplikasi berdasarkan *test cases* yang disediakan.

### 3.3.1 User Requirements

Sebelum mengerjakan tugas, terdapat beberapa kebutuhan *project* yang dikumpulkan untuk mengembangkan aplikasi MRO, diantaranya adalah:

- Membuat API CRUD untuk *locators* untuk menentukan titik yang lebih spesifik pada suatu kapal. Data yang dibutuhkan mencakup asset id (kapal tempat *locator* ini berada), id *locator* itu sendiri, id warehouse (apabila *locator* merupakan sebuah *warehouse*), nama dari *locator*, koordinat *locator* (x, y, z), status, keaktifan *locator*, dan kategori *locator*. Pada *endpoint* fitur ini, terdapat 4 metode yang digunakan ketika melakukan *request* HTTP, yaitu GET, POST, PUT, dan DELETE untuk mendapatkan data *locator* yang telah ada, membuat data *locator* baru, memperbarui data *locator* yang telah ada, serta menghapus data *locator* yang ada. Pengguna perlu melakukan autentikasi dengan *login* untuk mendapatkan akses terhadap *endpoint* ini.
- 2. Membuat API CRUD untuk *landing from reason* untuk menentukan jenis alasan suatu barang diterima. Data yang dibutuhkan pada fitur ini adalah nama dan *code* dari *landing form reason*. Pada *endpoint* fitur ini, terdapat 4 metode yang digunakan ketika melakukan *request* HTTP, yaitu GET, POST, PUT, dan DELETE untuk mendapatkan data *landing form reason* yang telah ada, membuat data *landing form reason* baru, memperbarui data *landing form reason* yang telah ada, serta menghapus data *landing form reason* yang ada. Pengguna perlu melakukan autentikasi dengan *login* untuk mendapatkan akses terhadap *endpoint* ini.

- 3. Menambahkan *pagination* dan *filtering* pada seluruh modul *inventory*. Pada *pagination*, pengguna dapat memilih untuk menampilkan jumlah data yang diinginkan (10, 25 atau 50 data) dan pengguna juga dapat memilih halaman berapa yang ingin ditampilkan. Pada *filtering*, pengguna dapat menyeleksi data yang ingin ditampilkan, mulai dari data-data dengan rentang waktu tertentu, data-data dengan status tertentu, data-data dengan jenis kapal tertentu, dan sebagainya. *Pagination* dan *filtering* ini dapat ditambahkan pada *query params* ketika melakukan *request HTTP*.
- 4. Diperlukan juga adanya *testing* untuk memastikan bahwa semua fitur berjalan dengan baik tanpa adanya kendala sebelum digunakan oleh klien. Jenis *testing* yang digunakan adalah *blackbox testing* dengan menjalani seluruh *test cases* yang ada. Isi dari *test cases* akan berupa langkah-langkah melakukan sebuah *case* dan hasil yang diharapkan. Nantinya akan dicatat hasil yang didapat beserta status berhasil atau tidaknya percobaan tersebut.

#### **3.3.2** Membuat Fitur

Selama melaksanakan pekerjaan magang, tugas yang dikerjakan adalah membuat beberapa fitur, diantaranya adalah membuat fitur *locator*, fitur *landing form reason*, dan penambahan *pagination* serta *filtering* pada API yang telah ada sebelumnya. Fitur tersebut dikembangkan dari *database schema* yang telah ada sebelumnya dengan menggunakan PostgreSQL. *Database schema* dari fitur *locator*, *landing form reason* dapat dilihat pada Gambar 3.2 dan Gambar 3.18.

#### A. Locator CRUD

Locator merepresentasikan suatu lokasi dalam suatu kapal. Dalam pembuatan fitur ini, terdapat skema *database* yang dapat dilihat pada Gambar 3.2.

# M U L T I M E D I A N U S A N T A R A

| locator          |           |
|------------------|-----------|
| id               | uuid      |
| asset_id         | uuid      |
| locator_ref_id   | integer   |
| warehouse_ref_id | integer   |
| name             | string    |
| x                | string    |
| У                | string    |
| z                | string    |
| is_active        | boolean   |
| category 🖸       | varchar   |
| updated_at       | timestamp |
| created_at       | timestamp |
| deleted_at       | timestamp |
|                  |           |

Gambar 3.2. Database schema locator

Dalam pembuatan *locator*, terdapat beberapa *endpoint* yang dapat dilihat pada Tabel 3.2

| Tabel 3.2. | Tabel | endpoint | pada | locator |
|------------|-------|----------|------|---------|

| Nama API          | Endpoint      | Metode | Deskripsi                               |
|-------------------|---------------|--------|-----------------------------------------|
| Get All Locators  | /locators     | GET    | API ini berfungsi untuk                 |
|                   |               |        | mendapatkan semua data <i>locator</i> . |
| Get Locator By Id | /locators/:id | GET    | API ini berfungsi untuk                 |
|                   |               |        | mendapatkan satu data locator           |
|                   |               |        | yang diinginkan.                        |
| Create Locator    | /locators/    | POST   | API ini berfungsi untuk membuat         |
|                   |               |        | satu <i>locator</i> baru.               |
| Update Locator    | /locators/:id | PUT    | API ini berfungsi untuk                 |
|                   |               |        | memperbarui satu locator yang           |
| MI                | JIT           |        | diinginkan.                             |
| Delete Locator    | /locators/:id | DELETE | API ini berfungsi untuk menghapus       |
|                   | JSA           | A N    | satu <i>locator</i> yang diinginkan.    |

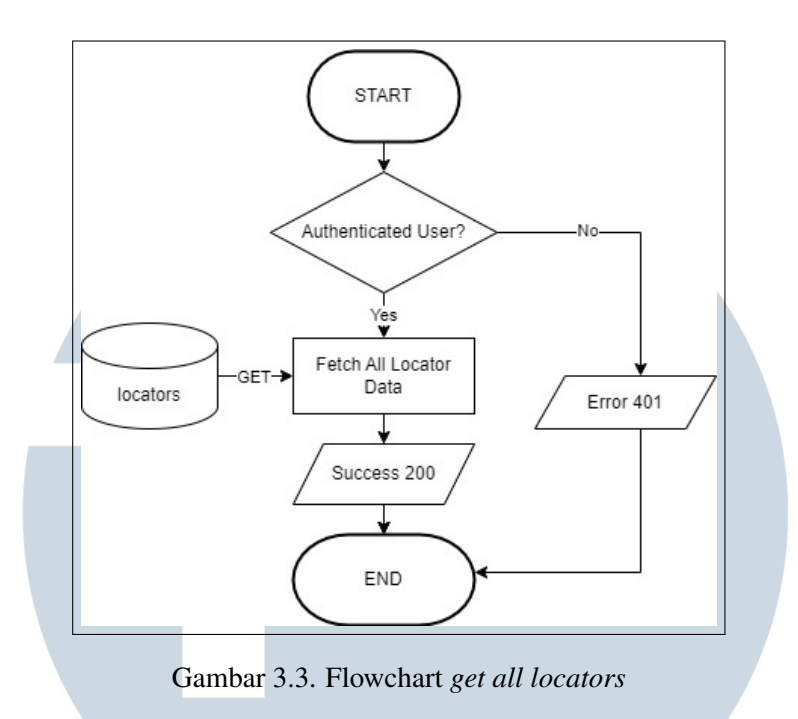

Gambar 3.3 merupakan flowchart ketika pengguna ingin mendapatkan semua data locator. Proses diawali dengan mengecek apakah pengguna yang sedang *login* terautentikasi, apabila pengguna telah terautentikasi, maka semua data locator akan muncul dan begitu pula sebaliknya.

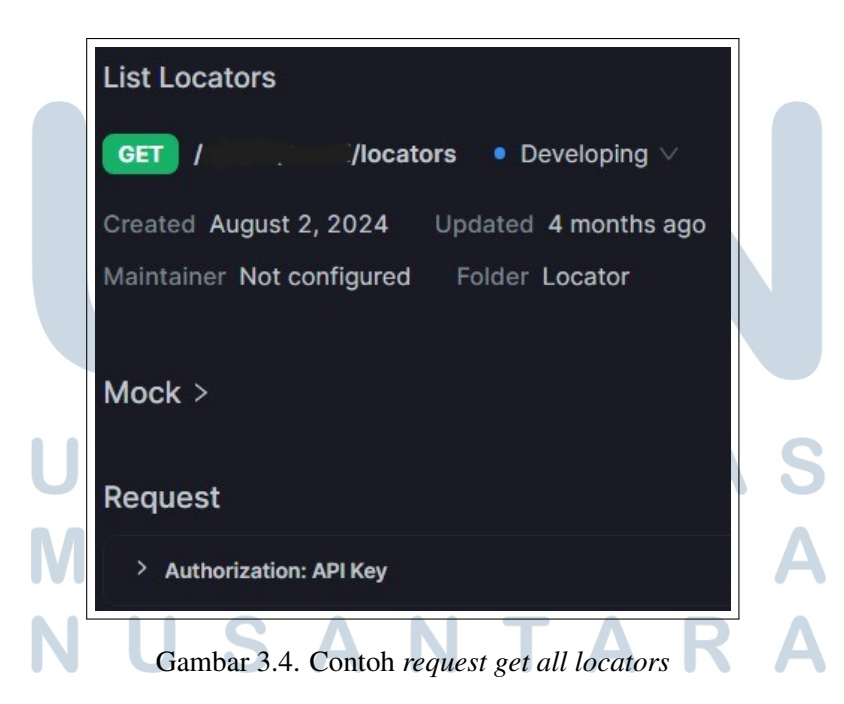

Gambar 3.4 merupakan contoh *request* yang dikirimkan ketika ingin mendapatkan semua data *locator*.

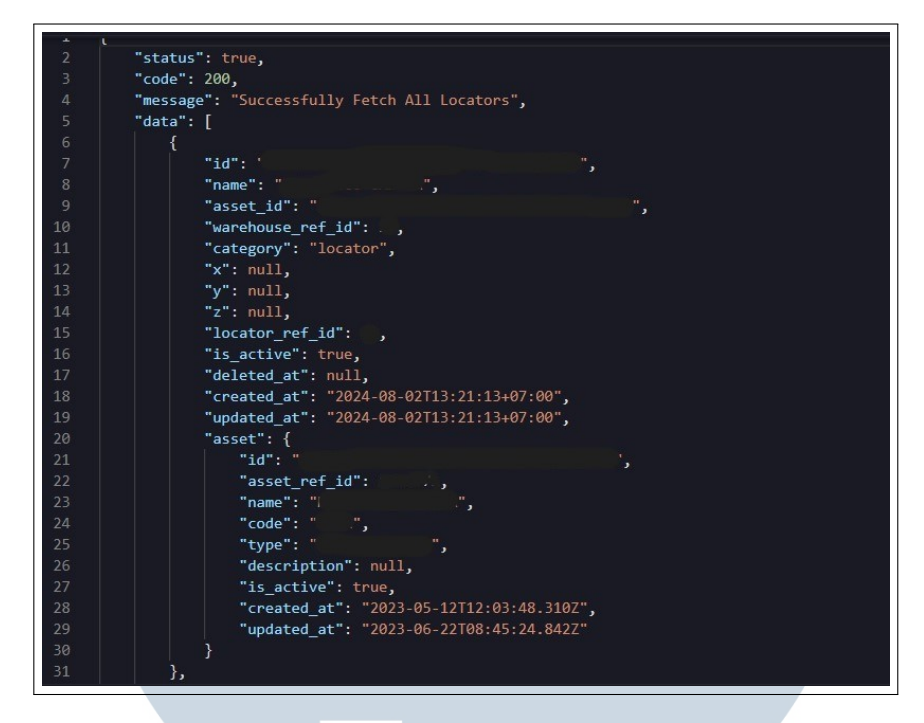

Gambar 3.5. Contoh response get all locators

Gambar 3.5 merupakan contoh *response* yang didapatkan ketika pengguna mengirim *request* dengan bentuk seperti pada Gambar 3.4.

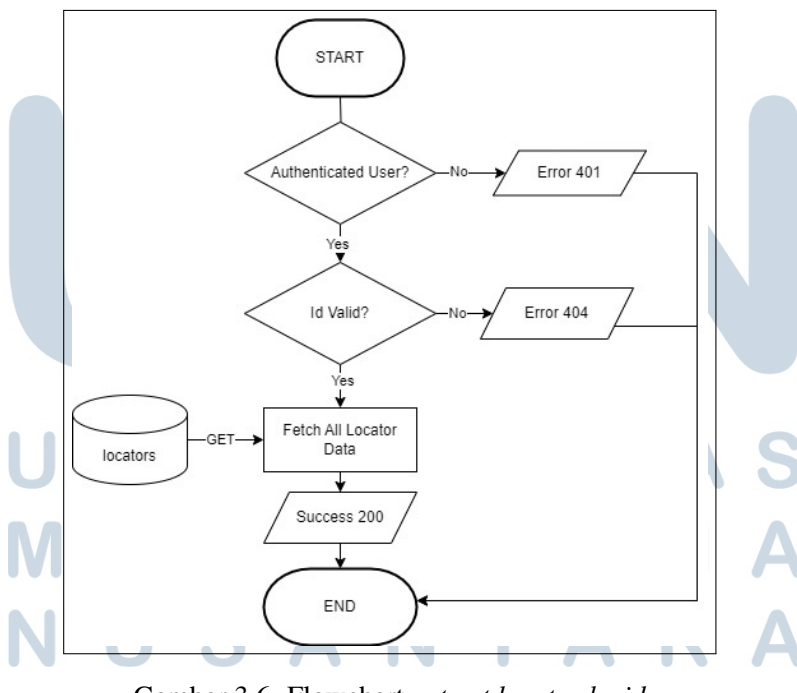

Gambar 3.6. Flowchart get get locator by id

Gambar 3.6 merupakan flowchart ketika pengguna ingin mendapatkan data locator berdasarkan id yang diinginkan. Proses diawali dengan mengecek apakah

pengguna yang sedang *login* terautentikasi. Jika pengguna berhasil diautentikasi, akan dilakukan pengecekan terhadap id yang dikirim. Apabila id tersebut valid, maka locator dengan id tersebut akan dikembalikan.

| Get Locator By Id        |                               |                           |                       |                    |
|--------------------------|-------------------------------|---------------------------|-----------------------|--------------------|
| GET / /loca              | tors/{id} • Developing $\vee$ |                           |                       |                    |
| Created August 2, 2024   | Updated 3 months ago          | Updated by Alwin Alamsyah | Creator Farion Tekkry | Maintainer Not con |
| Mock >                   |                               |                           |                       |                    |
| Request                  |                               |                           |                       |                    |
| ✓ Authorization: API Key |                               |                           |                       |                    |
| Add parameter in header  | secret-key                    |                           |                       |                    |
| Example                  |                               |                           |                       |                    |
| Path Params              |                               |                           |                       |                    |
| id string                |                               |                           |                       | required           |
| Example:                 |                               |                           |                       |                    |

Gambar 3.7. Contoh request get locator by id

Gambar 3.7 merupakan contoh *request* yang dikirimkan ketika ingin mendapatkan data *locator* berdasarkan id yang diinginkan dengan meletakkan id yang ingin dicari pada *path params*.

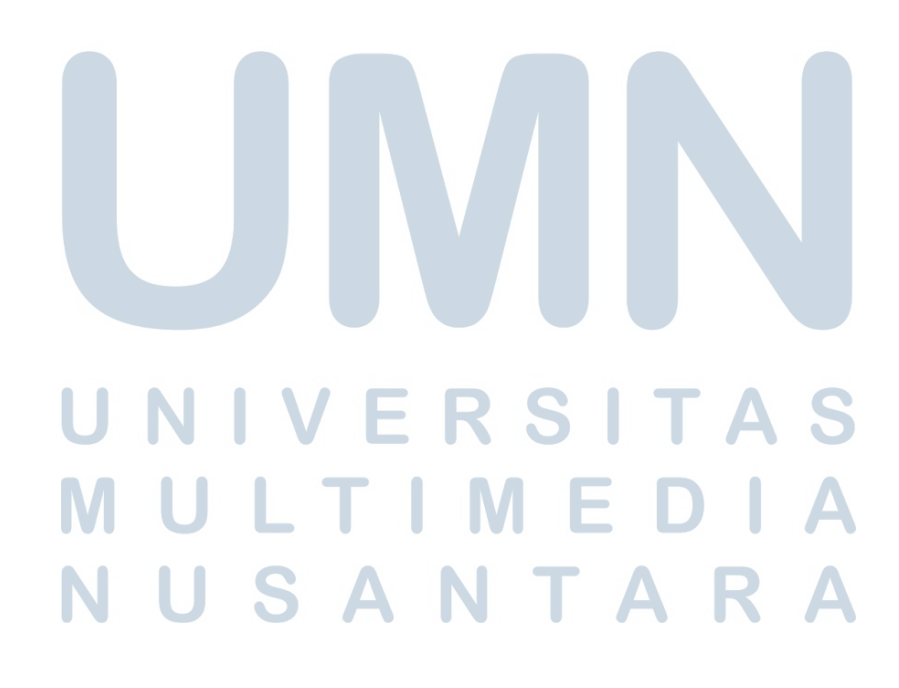

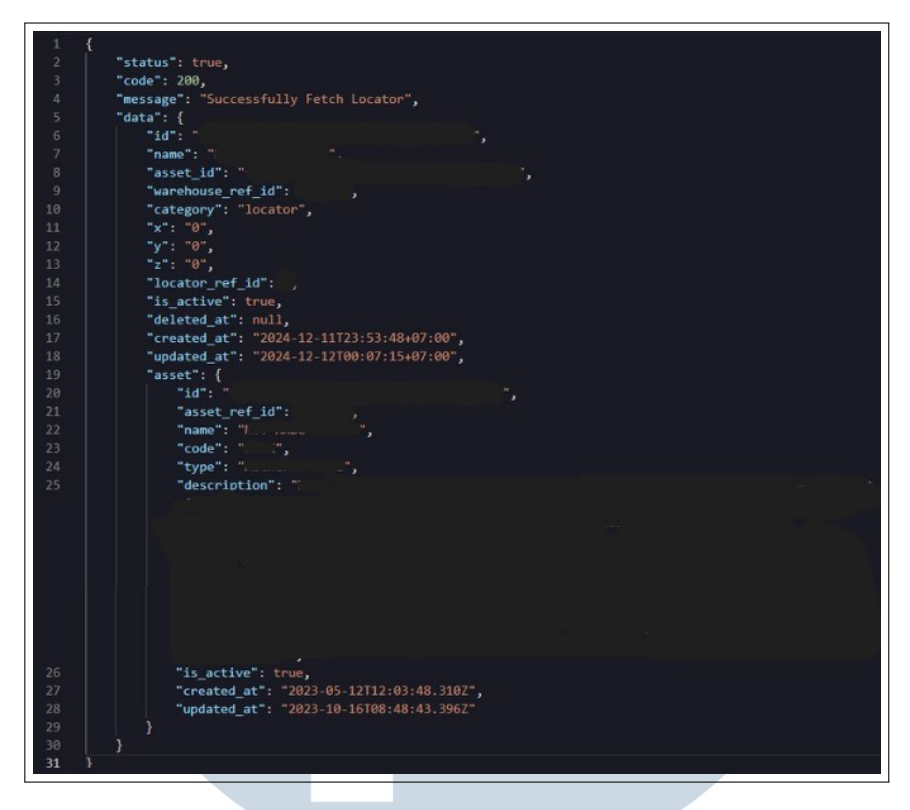

Gambar 3.8. Contoh response get locator by id

Gambar 3.24 merupakan contoh *response* yang didapatkan ketika pengguna mengirim *request* dengan bentuk seperti pada Gambar 3.7.

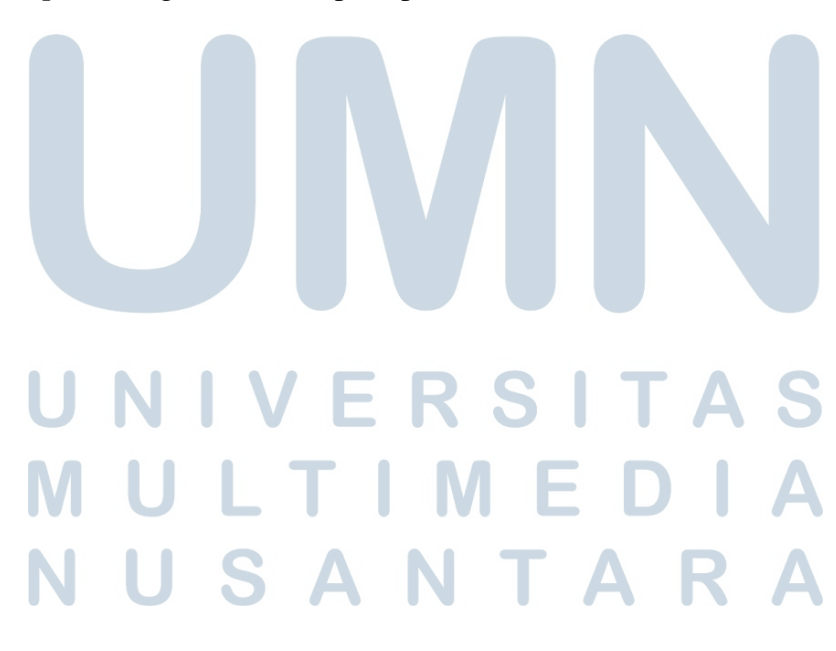

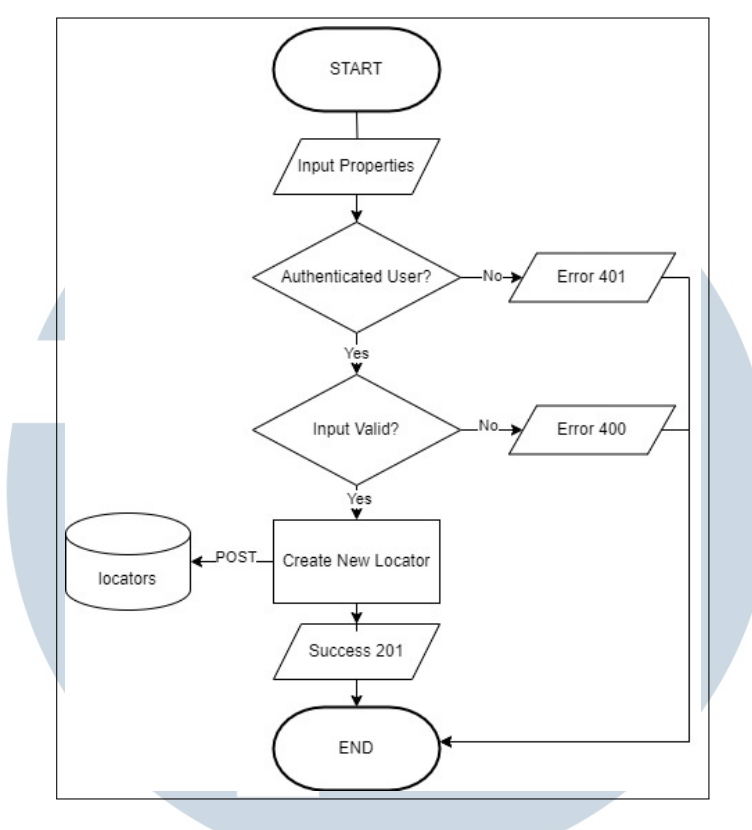

Gambar 3.9. Flowchart create locator

Gambar 3.9 merupakan flowchart ketika pengguna ingin membuat suatu locator. Proses diawali dengan mengecek apakah pengguna yang sedang *login* terautentikasi. Jika pengguna berhasil diautentikasi, akan dilakukan pengecekan terhadap input atau *body* yang dikirim. Apabila *body* valid, locator yang baru akan terbuat.

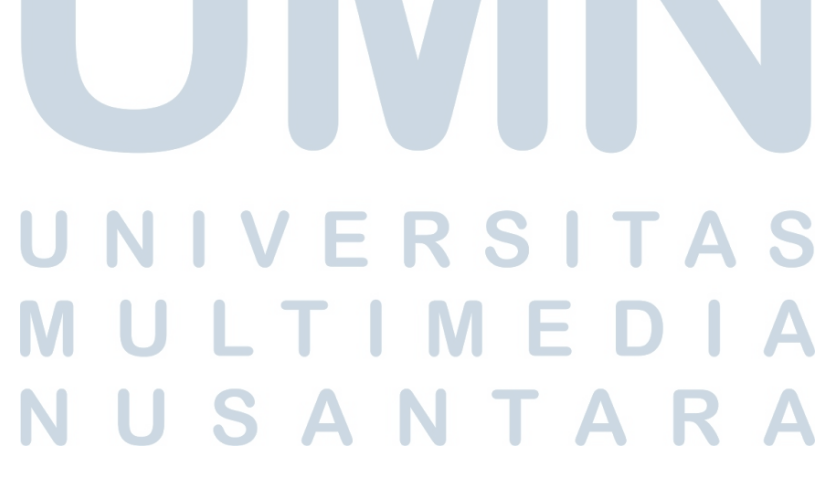

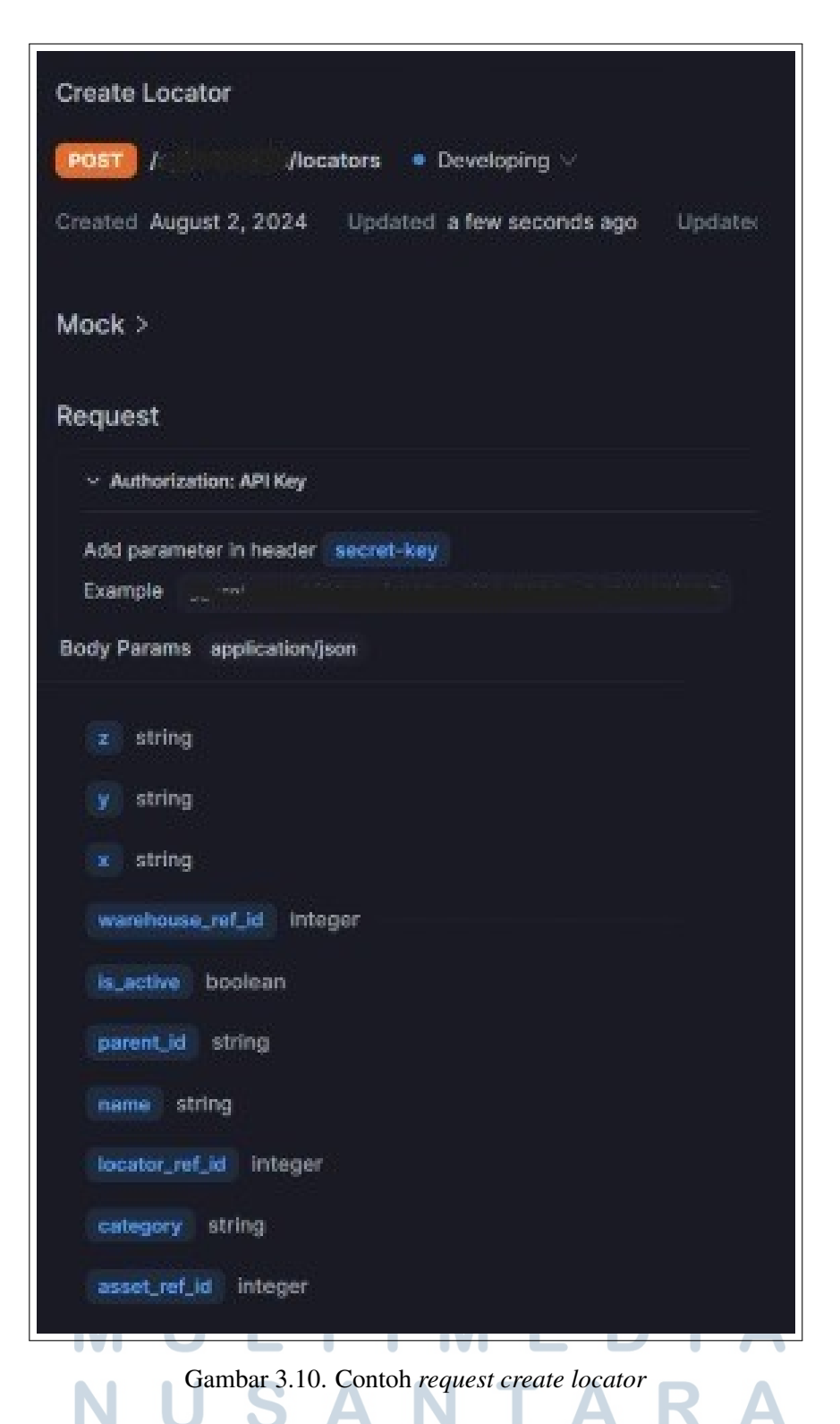

Gambar 3.10 merupakan contoh *request* yang dikirimkan ketika ingin membuat sebuah *locator*. Data yang dikirimkan adalah *x*, *y*, *warehouse\_ref\_id* (opsional), *parent\_id* (opsional), *name*, *locator\_ref\_id* (opsional), *category*, dan *asset\_ref\_id*.

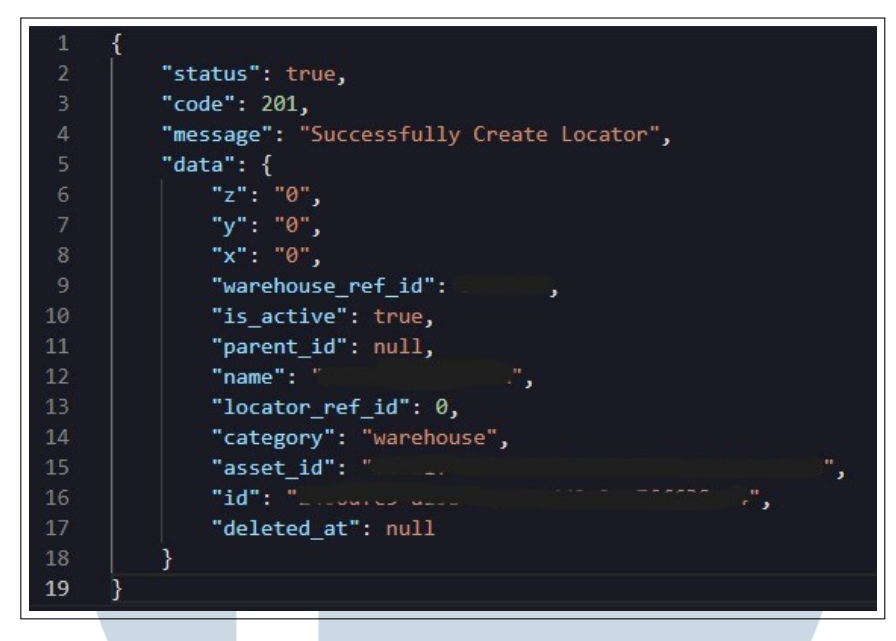

Gambar 3.11. Contoh response create locator

Gambar 3.11 merupakan contoh *response* yang didapatkan ketika pengguna mengirim *request* dengan bentuk seperti pada Gambar 3.10.

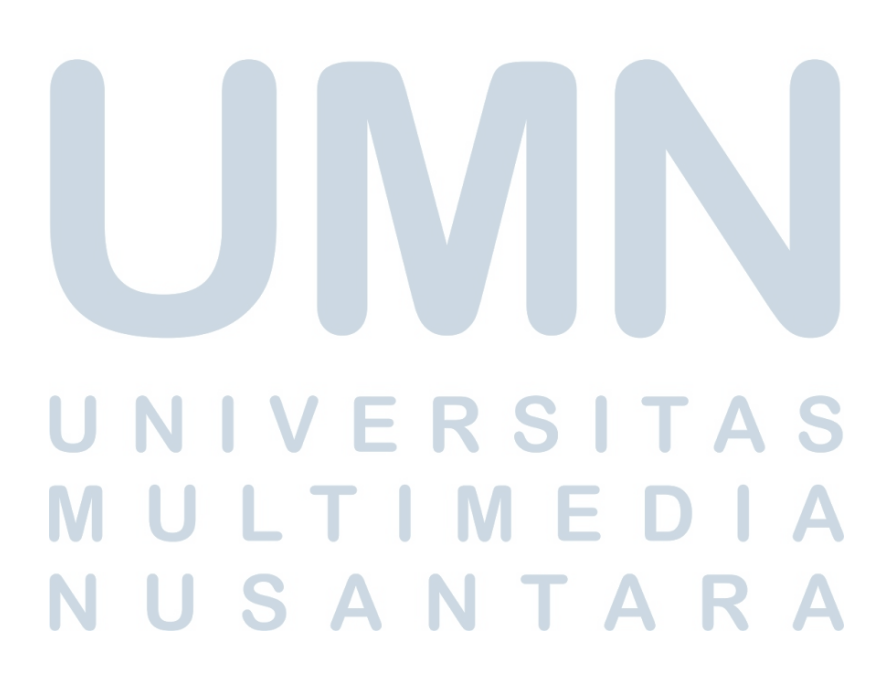

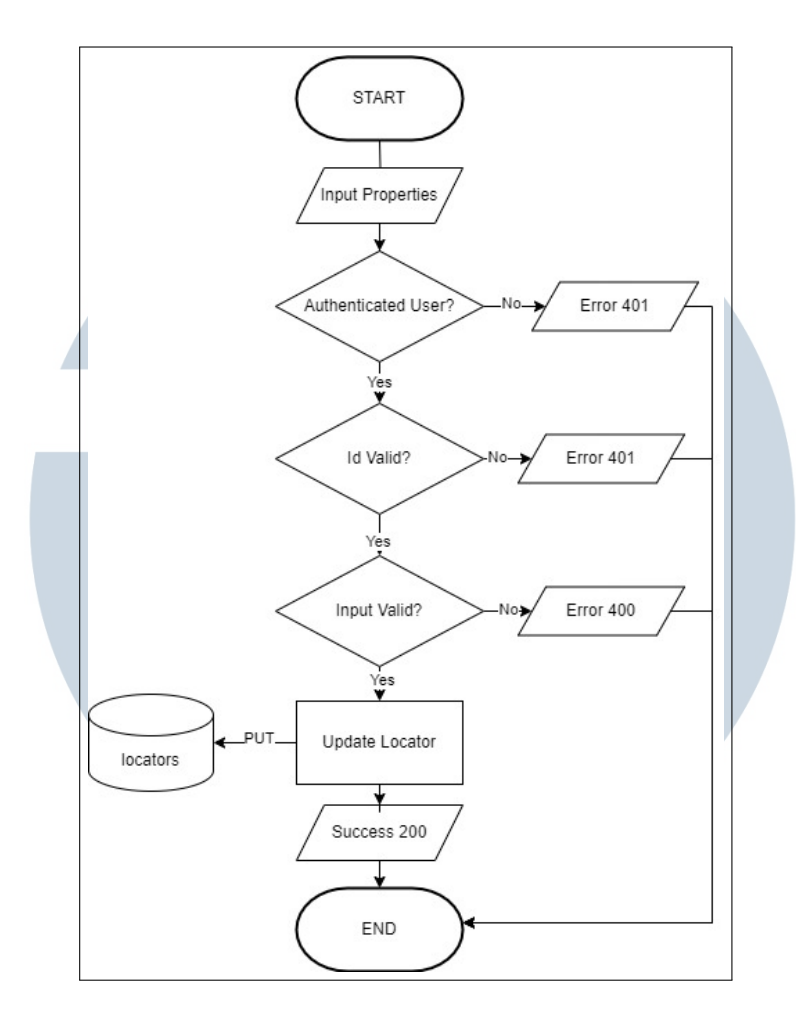

Gambar 3.12. Flowchart *update locator* 

Gambar 3.12 merupakan flowchart ketika pengguna ingin melakukan *update* terhadap suatu locator. Proses diawali dengan mengecek apakah pengguna yang sedang *login* terautentikasi. Jika pengguna berhasil diautentikasi, akan dilakukan pengecekan terhadap id locator yang dikirimkan. Apabila id locator valid, maka akan dilakukan pengecekan input atau *body* yang dikirim, jika valid, maka locator dengan id tersebut akan di *update*.

# UNIVERSITAS MULTIMEDIA NUSANTARA

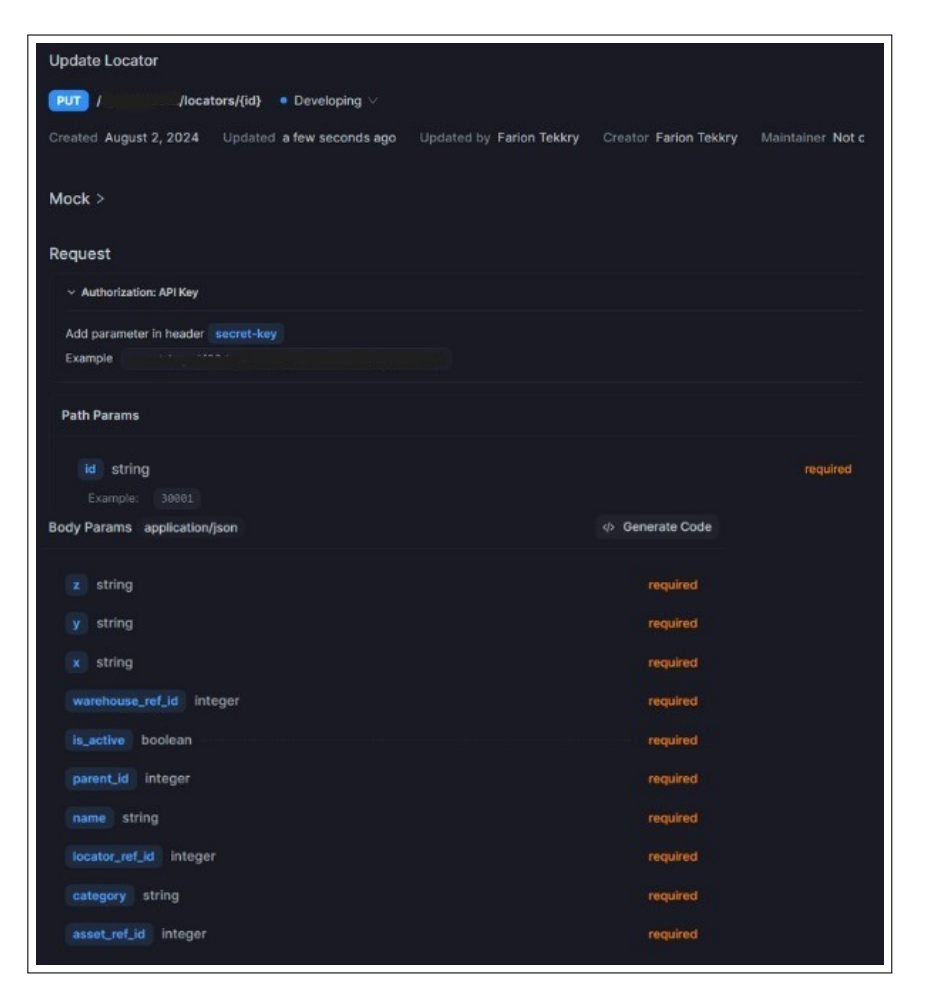

Gambar 3.13. Contoh request update locator

Gambar 3.13 merupakan contoh *request* yang dikirimkan ketika ingin melakukan suatu *update* terhadap sebuah *locator*. Data yang dikirimkan adalah *x*, *y*, *warehouse\_ref\_id* (opsional), *parent\_id* (opsional), *name*, *locator\_ref\_id* (opsional), *category*, dan *asset\_ref\_id*.

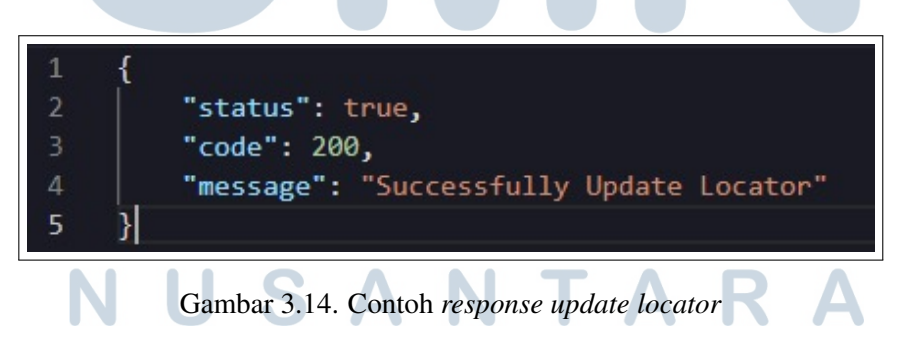

Gambar 3.14 merupakan contoh *response* yang didapatkan ketika pengguna mengirim *request* dengan bentuk seperti pada Gambar 3.13.

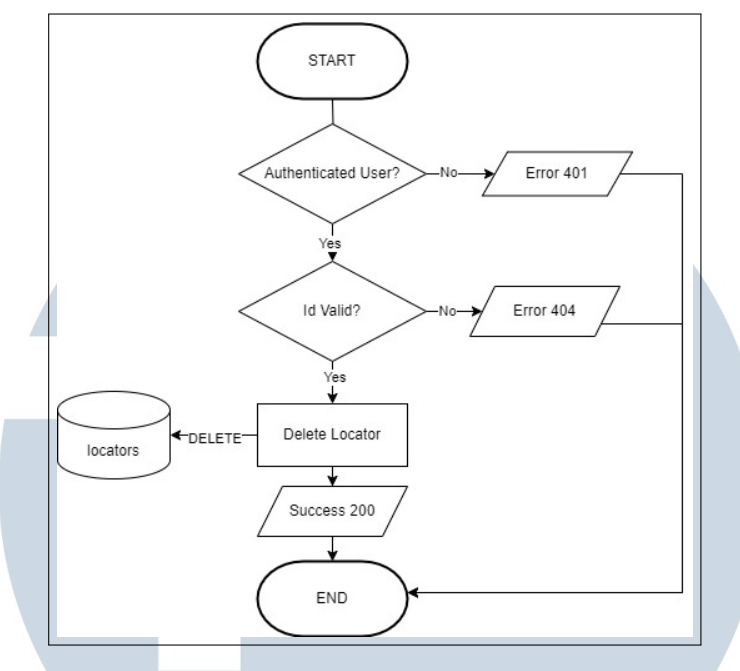

Gambar 3.15. Flowchart *delete locator* 

Gambar 3.15 merupakan flowchart ketika pengguna ingin melakukan menghapus suatu locator. Proses diawali dengan mengecek apakah pengguna yang sedang *login* terautentikasi. Jika pengguna terautenetikasi, akan dilakukan pengecekan terhadap id locator yang dikirimkan. Apabila id locator valid, maka locator dengan id tersebut akan dihapus.

| Delete Locator #9072128 Ø                                                                                     |      |
|----------------------------------------------------------------------------------------------------|------|
| DELETE / _ locators/{id} • Developing ∨                                                                       |      |
| Created August 2, 2024 Updated 3 months ago Updated by Alwin Alamsyah Creator Farion Tekkry Maintainer Not of | cont |
| Mock >                                                                                                    |      |
| Request                                                                                                    |      |
| ✓ Authorization: API Key                                                                                      |      |
| Add parameter in header secret-key                                                                            |      |
| Example                                                                                                    |      |
| Path Params                                                                                                   |      |
| id string require                                                                                             | d    |
| Example:                                                                                                    |      |
| Gambar 3.16. Contoh request delete locator                                                                    |      |

Gambar 3.16 merupakan contoh *request* yang dikirimkan ketika ingin menghapus sebuah *locator* berdasarkan id yang diinginkan dengan meletakkan id pada *path params*.

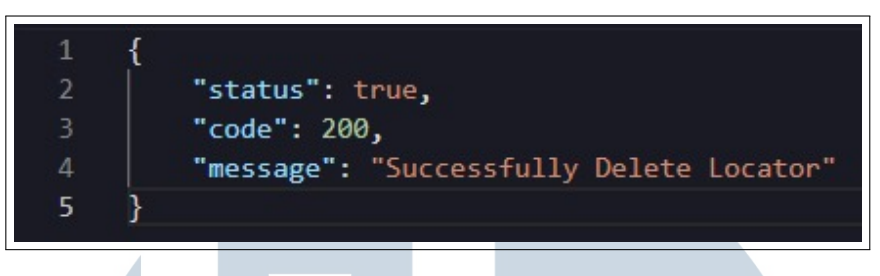

Gambar 3.17. Contoh response delete locator

Gambar 3.17 merupakan contoh *response* yang didapatkan ketika pengguna mengirim *request* dengan bentuk seperti pada Gambar 3.16.

### **B. Landing Form Reason CRUD**

Landing form reason pada landing form merepresentasikan alasan suatu barang ketika diterima pada suatu kapal. Dalam pembuatan *landing form reason*, terdapat *database schema* yang dapat dilihat pada Gambar 3.18

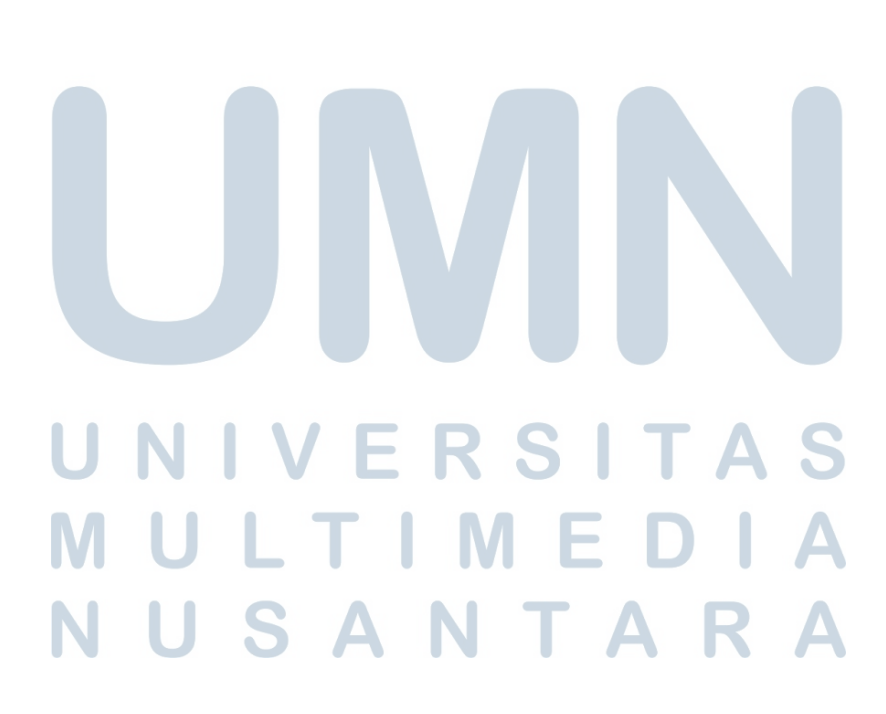

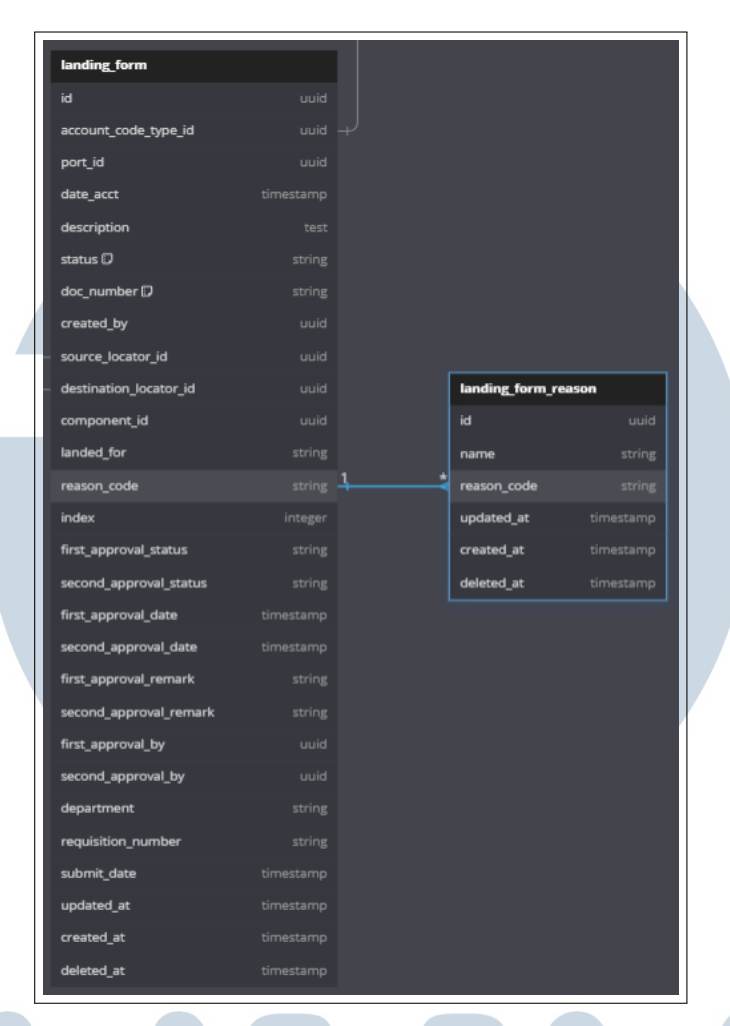

Gambar 3.18. Database schema landing form reason

Landing form reason pada landing form merepresentasikan alasan suatu barang ketika diterima pada suatu kapal, terdapat beberapa *endpoint* yang dapat dilihat pada Tabel 3.3

| Nama API        | Endpoint          | Metode | Deskripsi                  |
|-----------------|-------------------|--------|----------------------------|
| Get All Landing | /landing-         | GET    | API ini berfungsi untuk    |
| Form Reason     | forms/reasons     | Μ      | mendapatkan semua data     |
|                 |                   |        | warehouse.                 |
| Get Landing     | /landing-         | GET    | API ini berfungsi untuk    |
| Form Reason By  | forms/reasons/:id |        | mendapatkan satu data      |
| Id              |                   |        | warehouse yang diinginkan. |

| Tabel 3.3. Tab | el endpoint | t pada | landing | form | reason |
|----------------|-------------|--------|---------|------|--------|
|----------------|-------------|--------|---------|------|--------|

| Nama API       | Endpoint          | Metode | Deskripsi                  |
|----------------|-------------------|--------|----------------------------|
| Create Landing | /landing-         | POST   | API ini berfungsi untuk    |
| Form Reason    | forms/reasons/    |        | membuat satu warehouse     |
|                |                   |        | baru.                      |
| Update Landing | /landing-         | PUT    | API ini berfungsi untuk    |
| Form Reason    | forms/reasons/:id |        | memperbarui satu warehouse |
|                |                   |        | yang diinginkan.           |
| Delete Landing | /landing-         | DELETE | API ini berfungsi untuk    |
| Form Reason    | forms/reasons/:id |        | menghapus satu warehouse   |
|                |                   |        | yang diinginkan.           |

Tabel 3.3. Tabel endpoint pada landing form reason (Lanjutan)

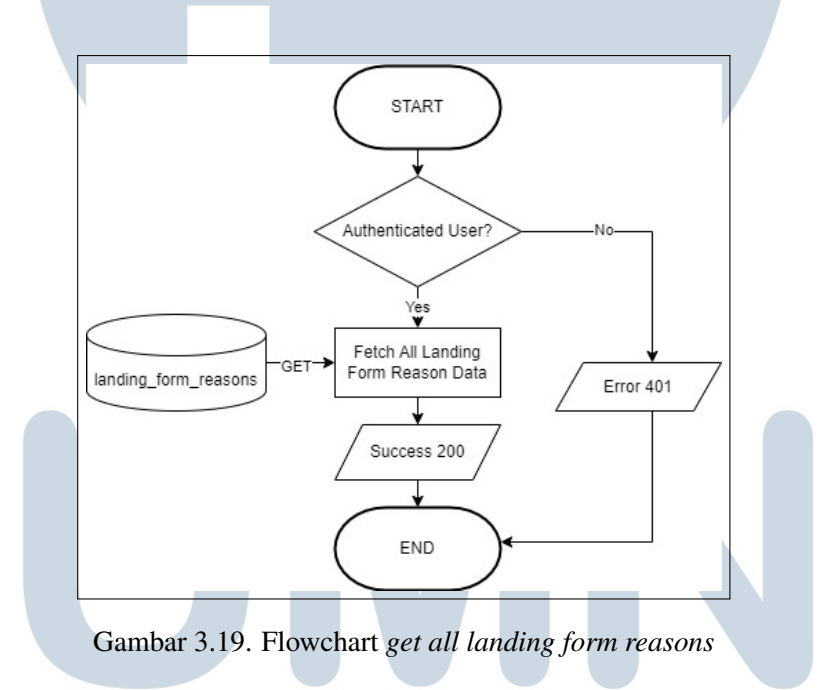

Gambar 3.19 merupakan flowchart ketika pengguna ingin mendapatkan semua data landing form reason. Proses diawali dengan mengecek apakah pengguna yang sedang *login* terautentikasi. Jika pengguna terautentikasi, maka semua data *landing form reason* akan muncul dan begitu pula sebaliknya.

USANTAR

23 Pengembangan Backend Aplikasi..., Farion Tekkry, Universitas Multimedia Nusantara

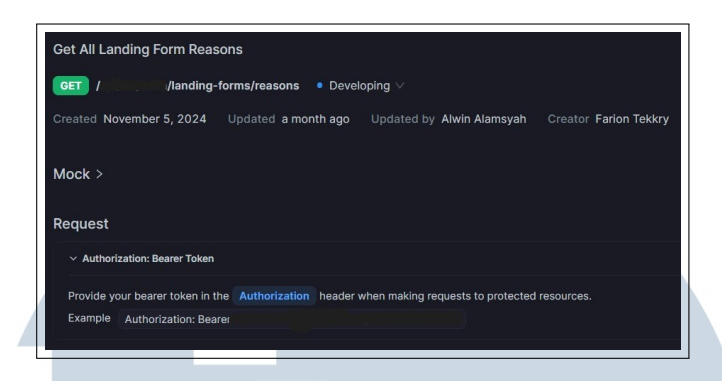

Gambar 3.20. Contoh request get all landing form reasons

Gambar 3.20 merupakan contoh *request* yang dikirimkan ketika ingin mendapatkan semua data *landing form reasons*.

| 1  | {                                                            |
|----|--------------------------------------------------------------|
| 2  | "status": true,                                              |
| 3  | "code": 200,                                                 |
| 4  | "message": "Successfully Fetched All Landing Form Reasons.", |
| 5  | "data": [                                                    |
| 6  |                                                              |
| 7  | "id": "",                                                    |
| 8  | "name": "Testing Reason 3",                                  |
| 9  | "reason_code": "TEST2",                                      |
| 10 | "created_at": "2024-11-01T10:37:42.021Z",                    |
| 11 | "updated_at": "2024-11-01T10:37:42.021Z",                    |
| 12 | "deleted_at": null                                           |
| 13 | },                                                           |
| 14 |                                                              |
| 15 | "id": ",                                                     |
| 16 | "name": "Testing Reason 4",                                  |
| 17 | "reason_code": "TEST1",                                      |
| 18 | "created_at": "2024-11-01T10:37:29.913Z",                    |
| 19 | "updated_at": "2024-11-01T10:46:16.462Z",                    |
| 20 | "deleted_at": null                                           |
| 21 |                                                              |
| 22 |                                                              |
| 23 | }                                                            |
|    |                                                              |

Gambar 3.21. Contoh response get all landing form reasons

Gambar 3.5 merupakan contoh *response* yang didapatkan ketika pengguna mengirim *request* dengan bentuk seperti pada Gambar 3.20.

USANTA

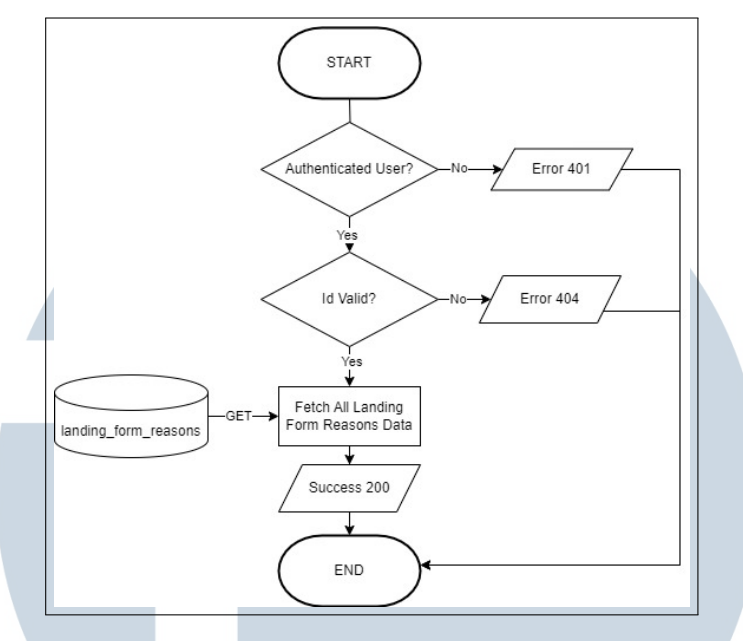

Gambar 3.22. Flowchart get landing form reason by id

Gambar 3.22 merupakan flowchart ketika pengguna ingin mendapatkan data landing form reason berdasarkan id yang diinginkan. Proses diawali dengan mengecek apakah pengguna yang sedang *login* terautentikasi. Jika pengguna berhasil diautentikasi, maka akan dilakukan pengecekan terhadap id yang dikirim. Apabila id tersebut valid, *landing form reason* dengan id tersebut akan dikembalikan.

| Get by ID Landing Form Reason                                                                  |                     |
|------------------------------------------------------------------------------------------------|---------------------|
| GET //landing-forms/reasons/{id} • Developing ∨                                                |                     |
| Created November 5, 2024 Updated a month ago Updated by Farion Tekkry Creator Farion Tekkry Ma | aintainer Not confi |
| Mock >                                                                                         |                     |
| Request                                                                                        |                     |
| Path Params                                                                                    |                     |
| ld string<br>Example:                                                                          | required            |
| Gambar 3.23. Contoh request get landing form reason by                                         | v id                |

Gambar 3.7 merupakan contoh *request* yang dikirimkan ketika ingin mendapatkan data *landing form reason* berdasarkan id yang diinginkan dengan meletakkan id yang ingin dicari pada *path params*.

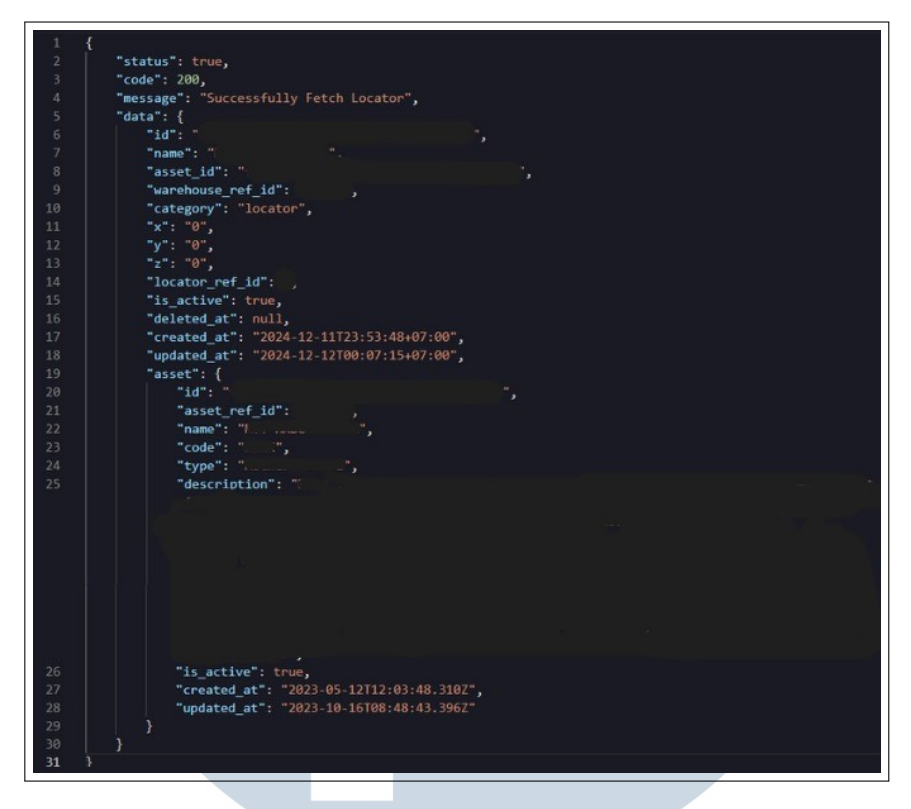

Gambar 3.24. Contoh response get landing form reason by id

Gambar 3.24 merupakan contoh *response* yang didapatkan ketika pengguna mengirim *request* dengan bentuk seperti pada Gambar 3.23.

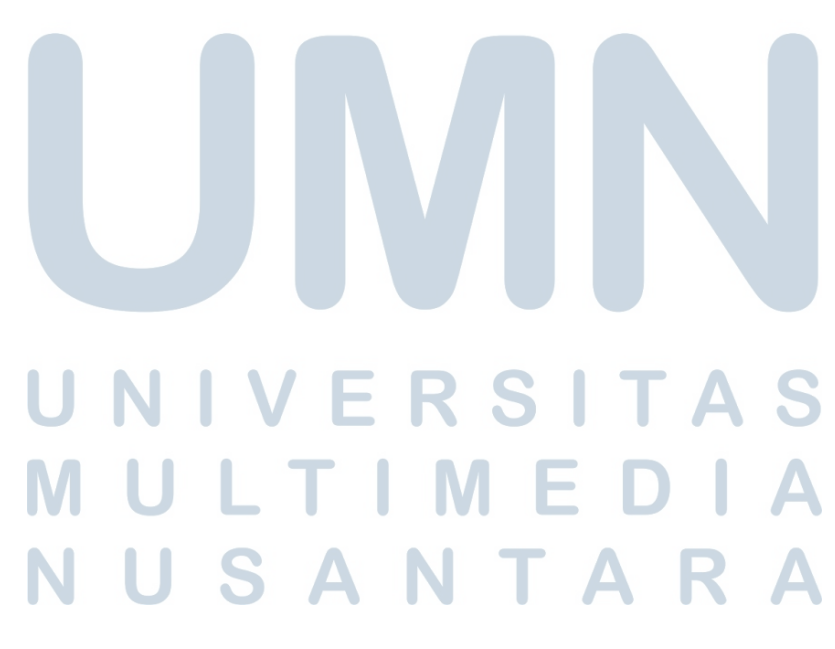

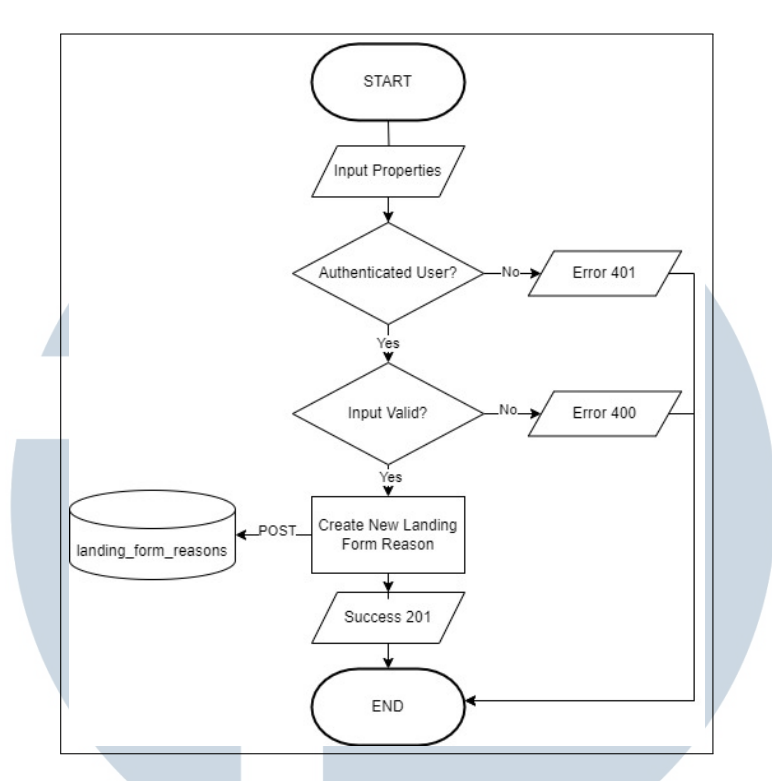

Gambar 3.25. Flowchart create landing form reason

Gambar 3.25 merupakan flowchart ketika pengguna ingin membuat suatu landing form reason. Proses diawali dengan mengecek apakah pengguna yang sedang *login* terautentikasi. Jika pengguna berhasil diautentikasi, akan dilakukan pengecekan terhadap input atau *body* yang dikirim. Apabila *body* valid, maka *landing form reason* yang baru akan terbuat.

| Create Landing Form Reason                                            |                       |
|-----------------------------------------------------------------------|-----------------------|
| Post / /landing-forms/reasons • Developing V                          |                       |
| Created November 5, 2024 Updated a month ago Updated by Farion Tekkry | Creator Farion Tekkry |
| Mock >                                                                |                       |
| Request                                                               |                       |
| Body Params application/json                                          |                       |
| name string                                                           | required              |
| reason_code string                                                    | required              |

Gambar 3.26. Contoh request create landing form reason

Gambar 3.26 merupakan contoh request yang dikirimkan ketika ingin

membuat sebuah landing form reason. Data yang dikirimkan adalah x, name, dan *reason\_code* pada *request body*.

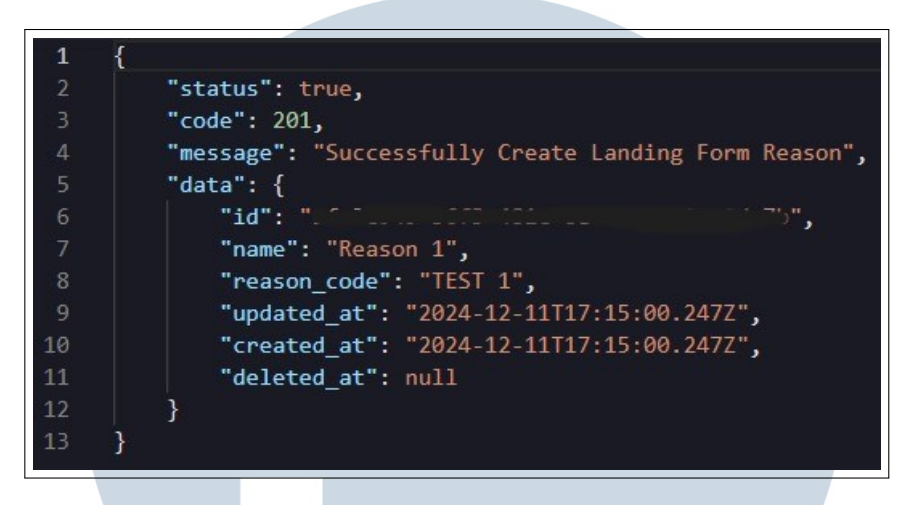

Gambar 3.27. Contoh response create landing form reason

Gambar 3.27 merupakan contoh response yang didapatkan ketika pengguna mengirim request dengan bentuk seperti pada Gambar 3.26.

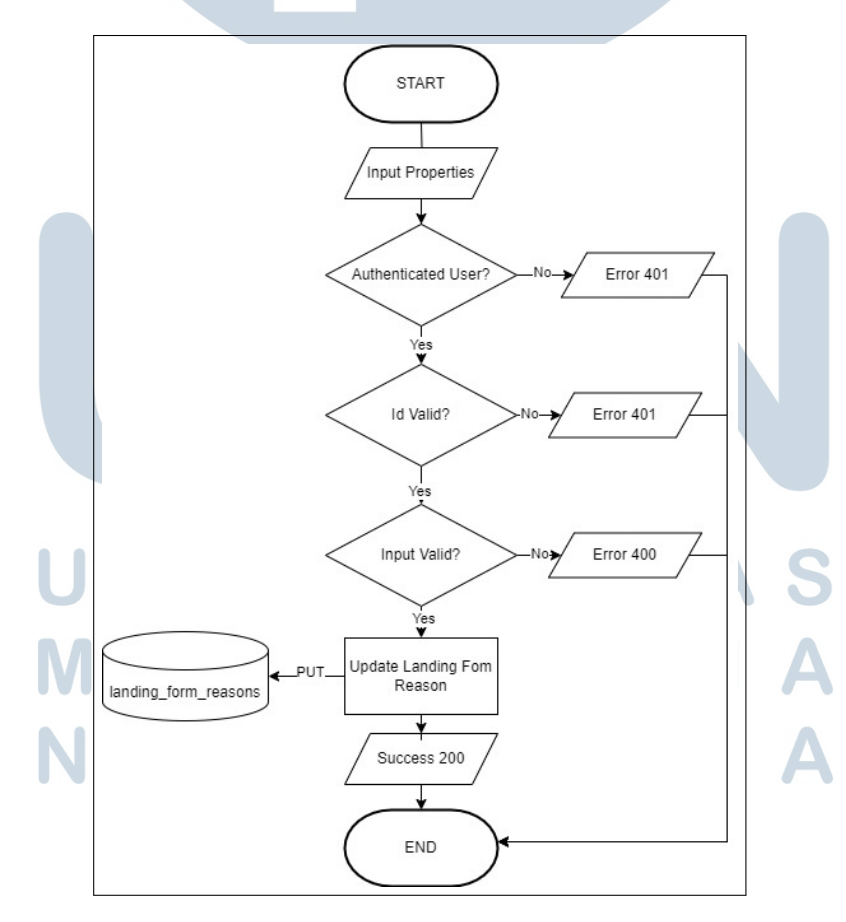

Gambar 3.28. Flowchart update landing form reason

Pengembangan Backend Aplikasi..., Farion Tekkry, Universitas Multimedia Nusantara

28

Gambar 3.28 merupakan flowchart ketika pengguna ingin melakukan *update* terhadap suatu landing form reason. Proses diawali dengan mengecek apakah pengguna yang sedang *login* terautentikasi. Jika pengguna berhasil diautentikasi, akan dilakukan pengecekan terhadap id *landing form reason* yang dikirimkan. Apabila id *landing form reason* valid, maka akan dilakukan pengecekan input atau *body* yang dikirim, jika valid, maka *landing form reason* dengan id tersebut akan di *update*.

| Update Landing Form Reason                                            |                       |
|-----------------------------------------------------------------------|-----------------------|
| Pur //landing-forms/reasons/{id} • Developing ∨                       |                       |
| Created November 5, 2024 Updated a month ago Updated by Farion Tekkry | Creator Farion Tekkry |
| Mock >                                                                |                       |
| Request                                                               |                       |
| Path Params                                                           |                       |
| id string                                                             |                       |
| Champion                                                              |                       |
| Body Params application/json                                          |                       |
| name string                                                           | required              |
| reason_code string                                                    | required              |

Gambar 3.29. Contoh request update landing form reason

Gambar 3.29 merupakan contoh *request* yang dikirimkan ketika ingin melakukan suatu *update* terhadap sebuah *landing form reason*. Data yang dikirimkan adalah *name*, dan *reason\_code* pada *request body*, sedangkan pengguna juga harus memasukkan id yang diinginkan pada *path params*.

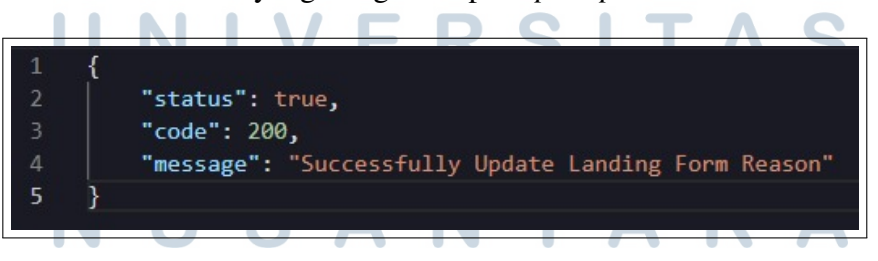

Gambar 3.30. Contoh response update landing form reason

Gambar 3.30 merupakan contoh *response* yang didapatkan ketika pengguna mengirim *request* dengan bentuk seperti pada Gambar 3.29.

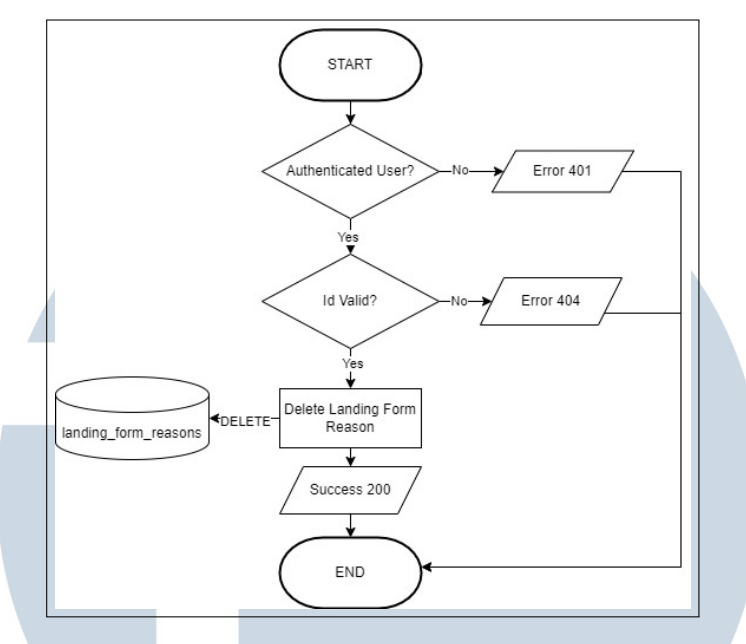

Gambar 3.31. Flowchart delete landing form reason

Gambar 3.31 merupakan flowchart ketika pengguna ingin melakukan menghapus suatu landing form reason. Proses diawali dengan mengecek apakah pengguna yang sedang *login* terautentikasi. Jika pengguna berhasil diautentikasi, akan dilakukan pengecekan terhadap id *landing form reason* yang dikirimkan. Apabila id *landing form reason* valid, maka *landing form reason* dengan id tersebut akan dihapus.

| Delete Landing Form Reason                                                                  |
|---------------------------------------------------------------------------------------------|
| DELETE / / /landing-forms/reasons/{id} • Developing V                                       |
| Created November 5, 2024 Updated a month ago Updated by Farion Tekkry Creator Farion Tekkry |
| Mock >                                                                                      |
| Request                                                                                     |
| Path Params                                                                                 |
| id string                                                                                   |
| Example:                                                                                    |
| Gambar 3.32. Contoh request delete landing form reason                                      |

Gambar 3.32 merupakan contoh *request* yang dikirimkan ketika ingin menghapus sebuah *landing form reason* berdasarkan id yang diinginkan dengan meletakkan id pada *path params*.

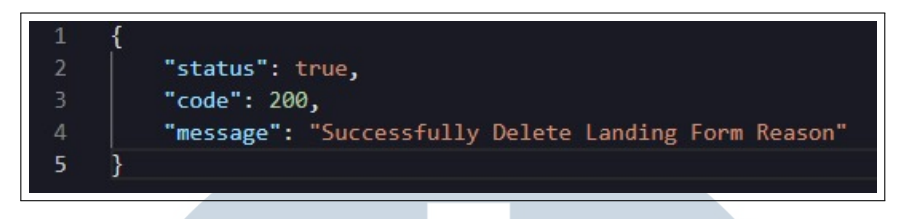

Gambar 3.33. Contoh response delete landing form reason

Gambar 3.17 merupakan contoh *response* yang didapatkan ketika pengguna mengirim *request* dengan bentuk seperti pada Gambar 3.32.

### C. Pagination dan Filtering

(offset).

Salah satu fitur yang ditambahkan adalah penambahan *pagination* dan *filtering* pada semua modul *inventory*, seperti *Vessel Requisition*, *Material Receipt*, *Miscellaneous Receipt*, *Intra Warehouse*, *Stock Card*, *Stock Opname*, *Internal Use*, *Landing Form*. Hal yang dilakukan adalah dengan menambahkan *pagination*, *filtering*, *sorting*, *searching* sesuai dengan kebutuhan.

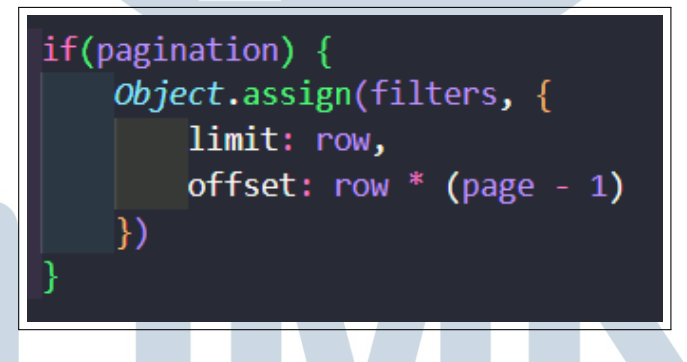

Gambar 3.34. Pagination pada Listing

Pada potongan kode di Gambar 3.34,pengguna dapat memilih opsi untuk mengimplementasikan *pagination* atau tidak. Jika pengguna memilih untuk mengimplementasikan *pagination*, maka data yang dikirim akan diberi batas sesuai dengan jumlah baris yang ingin ditampilkan (*row*), dan dimulai dari halaman berapa

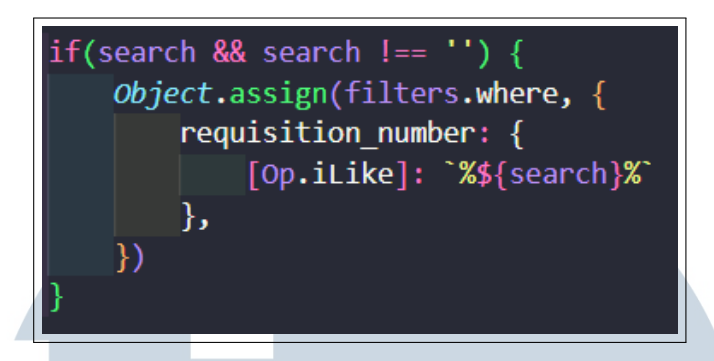

Gambar 3.35. Search pada Listing

Gambar 3.35 merupakan potongan kode *search* berdasarkan nomor suatu dokumen. Untuk *pagination* dan *search* telah diterapkan di seluruh modul *inventory*.

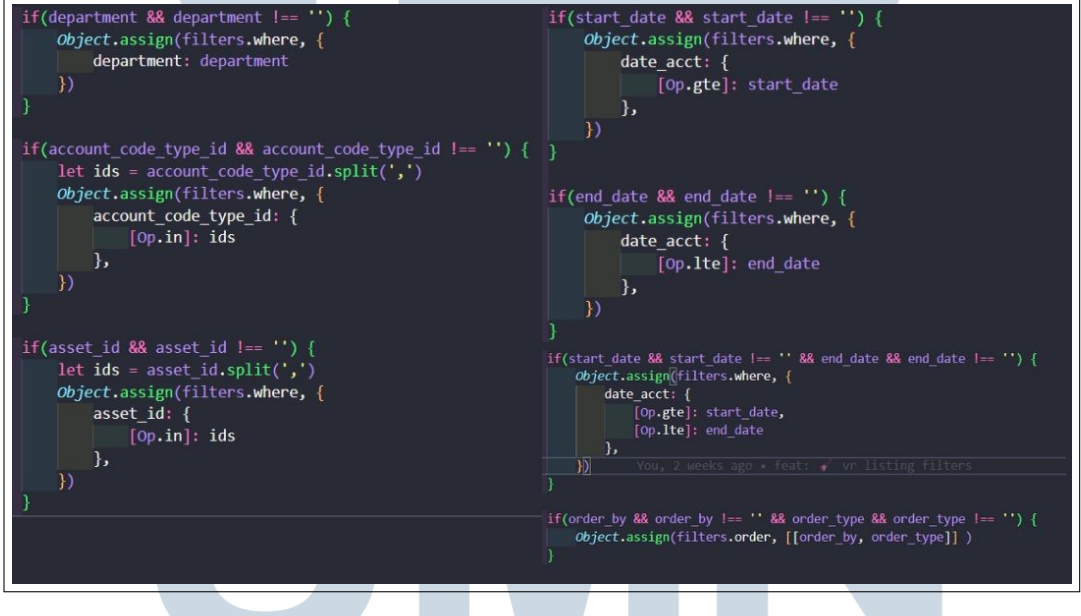

Gambar 3.36. Filter pada Listing VR

Gambar 3.36 adalah potongan kode *filter* yang bisa diterapkan pada *listing* Vessel Requisition. Pengguna dapat memilih untuk melakukan filter berdasarkan department, account code type, asset, start date, end date, dan order.

IVI

| GET /requi                               | sition-docs?                    |  |  |  |
|------------------------------------------|---------------------------------|--|--|--|
| pagination=true&row=10&page=1&search=    | ℴ_by=requisition_numberℴ_type=A |  |  |  |
| SC&account_code_type_id=                 |                                 |  |  |  |
| &status=in_review                        | v,draft&asset_id=.              |  |  |  |
|                                          | &start_date=2024-07-            |  |  |  |
| 14&end_date=2024-08-14&department=engine |                                 |  |  |  |

Gambar 3.37. Contoh Request Listing VR

32 Pengembangan Backend Aplikasi..., Farion Tekkry, Universitas Multimedia Nusantara Gambar 3.37 adalah contoh *query params* yang dapat dikirimkan ketika ingin melakukan *filtering* pada *Veseel Requisition*. Tiap *query* dapat dikirimkan secara opsional.

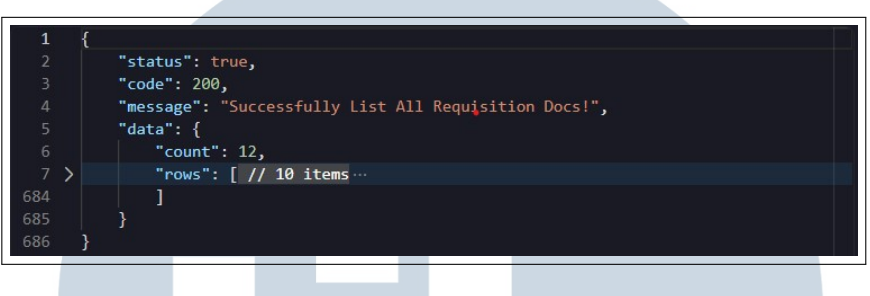

Gambar 3.38. Contoh Response Listing VR

Gambar 3.38 adalah contoh *response* penerapan *pagination*, dan *filtering* pada *listing Vessel Requisition*.

### 3.3.3 Testing

Software Testing adalah pengeksekusian suatu aplikasi maupun program yang telah dikerjakan oleh *developer* atau pengembang. Pada umumnya, hal ini dilakukan untuk menguji perangkat lunak, serta menemukan *bug* sehingga kualitas dari *code* dapat ditingkatkan [6]. Testing pada aplikasi MRO ini dilakukan dengan menggunakan *blackbox testing*. *Blackbox testing* merupakan suatu pengujian yang hanya berfokus kepada kebutuhan fungsional aplikasi tersebut untuk memastikan bahwa fungsi, input, dan output telah sesuai dengan kebutuhan. *Blackbox testing* juga tidak memerlukan pemahaman mengenai bahasa pemrograman [7]. Pada *testing* yang dilakukan selama pelaksanaan kerja magang, *test cases* telah disiapkan sebelumnya. Selama *testing*, terdapat sejumlah 44 *test cases* dengan 41 kasus dengan status *passed*, 3 kasus dengan status *failed*, dan 1 kasus dengan status *untested*. Hasil *testing* yang dilakukan terhadap aplikasi dapat dilihat pada Tabel 3.4.

# M U L T I M E D I A N U S A N T A R A

| Test Case | Title        | Steps                                                                             | Expected | Actual     | Status |
|-----------|--------------|-----------------------------------------------------------------------------------|----------|------------|--------|
| ID        |              |                                                                                   | Result   | Result     |        |
| WEB001    | Create       | 1) Log on to the App.                                                             | Draft    | Draft      | Passed |
|           | Material     | 2) Click on the Maintenance menu.                                                 | Created  | Created    |        |
|           | Receipt      | 3) Click on the Material Receipt menu.                                            |          |            |        |
|           | Document as  | 4) Click on Create New Material Receipt.                                          |          |            |        |
|           | Draft        | 5) Fill in the required fields (Delivery Order                                    |          |            |        |
|           |              | No. & Port).                                                                      |          |            |        |
|           |              | 6) Click on Save Draft.                                                           |          |            |        |
| WEB002    | Create       | 1) Log on to the App.                                                             | Document | Document   | Passed |
|           | Material     | 2) Click on the Maintenance menu.                                                 | Created  | Created    |        |
|           | Receipt      | 3) Click on the Material Receipt menu.                                            |          |            |        |
|           | Document     | 4) Click on Create New Material Receipt.                                          |          |            |        |
|           |              | 5) Fill in the required fields (Delivery Order                                    |          |            |        |
|           |              | No. & Port).                                                                      |          |            |        |
|           |              | 6) Adjust the number of items received on the                                     |          |            |        |
|           |              | Qty Received column to match the number                                           |          |            |        |
|           |              | ordered from the column Qty Ordered.                                              |          |            |        |
|           |              | 7) Click on Add Remarks to add remarks                                            |          |            |        |
|           |              | regarding the product.                                                            |          |            |        |
|           |              | 8) Click on Upload Document.                                                      |          |            |        |
|           |              | 9) Click on Click to select file or drag and drop                                 |          |            |        |
|           |              | here.                                                                             |          |            |        |
|           |              | 10) Select document from local.                                                   |          |            |        |
|           |              | 11) Click Add Document.                                                           |          |            |        |
|           |              | 12) Click on Submit for Approval.                                                 |          |            |        |
| WEB003    | Approval     | 1) Log on to the App.                                                             | Document | Document   | Passed |
|           | on Material  | 2) Click on the Maintenance menu.                                                 | Updated  | Updated    |        |
|           | Receipt      | 3) Click on the Material Receipt menu.                                            |          |            |        |
|           | Document     | 4) Click on icon on the Material Receipt                                          |          |            |        |
|           | (First Level | document that Needs Review.                                                       |          |            |        |
|           | Approval)    | 5) Click on Upload Document.                                                      |          |            |        |
|           |              | 6) Click on Click to select file or drag and drop                                 |          |            |        |
|           |              | here.                                                                             |          |            |        |
|           |              | 7) Select document from local.                                                    |          |            |        |
|           |              | 8) Click Add Document.                                                            |          |            |        |
|           |              | 9) Click on Approve Material Receipt / Reject                                     |          |            |        |
|           |              | Material Receipt.                                                                 |          |            |        |
| WEB004    | Approval     | 1) Log on to the App.                                                             | Document | Document   | Passed |
|           | on Material  | 2) Click on the Maintenance menu.                                                 | Updated  | Updated    |        |
|           | Receipt      | 3) Click on the Material Receipt menu.                                            |          | $\Delta S$ |        |
|           | Document     | 4) Click on icon on the Material Receipt                                          |          |            |        |
|           | (Second      | document that Needs Keview.                                                       |          |            |        |
|           | Level        | 5) Click on Upload Document.                                                      |          |            |        |
|           | Approval)    | b) Click on Click to select file or drag and drop                                 |          |            |        |
|           |              | There.                                                                            | ЛГ       |            |        |
|           | INU          | <ul> <li>2) Select document from local.</li> <li>2) Click Add Decument</li> </ul> | AL       | K A        |        |
|           |              | 6) Click and Document.                                                            |          |            |        |
|           |              | 9) Click on Approve Material Receipt / Reject                                     |          |            |        |
|           |              | material Receipt.                                                                 |          |            |        |

Tabel 3.4. Tabel blackbox testing

| Test Case | Title        | Steps                                           | Expected   | Actual      | Status |
|-----------|--------------|-------------------------------------------------|------------|-------------|--------|
| ID        |              |                                                 | Result     | Result      |        |
| WEB005    | Print        | 1) Log on to the App.                           | PDF        | PDF         | Passed |
|           | Material     | 2) Click on the Maintenance menu.               | Printed    | Printed     |        |
|           | Receipt      | 3) Click on the Material Receipt menu.          | with       | with        |        |
|           | Document     | 4) Click on icon on the Material Receipt        | Document   | Document    |        |
|           | List as PDF  | document.                                       | Attachment | Attachment  |        |
| WEB006    | Export       | 1) Log on to the App.                           | Excel      | Excel       | Passed |
|           | Material     | 2) Click on the Maintenance menu.               | Exported   | Exported    |        |
|           | Receipt      | 3) Click on the Material Receipt menu.          |            |             |        |
|           | Document     | 4) Click on the Export List button.             |            |             |        |
| WEB007    | View Stock   | 1) Log on to the App.                           | Data       | Data        | Passed |
|           | Card         | 2) Click on the Maintenance menu.               | Shown      | Shown       |        |
|           |              | 3) Click on the Stock Card menu.                |            |             |        |
|           |              | 4) Select Vessel then click on the View button. |            |             |        |
| WEB008    | Export Stock | 1) Log on to the App.                           | Excel      | Excel       | Passed |
|           | Card List    | 2) Click on the Maintenance menu.               | Exported   | Exported    |        |
|           |              | 3) Click on the Stock Card menu.                |            | Note:       |        |
|           |              | 4) Select Vessel then click on the View button. |            | quantity is |        |
|           |              | 5) Click on the Export List button.             |            | empty       |        |
| WEB009    | View Stock   | 1) Log on to the App.                           | Data       | Data        | Passed |
|           | Card Detail  | 2) Click on the Maintenance menu.               | Shown      | Shown       |        |
|           |              | 3) Click on the Stock Card menu.                |            |             |        |
|           |              | 4) Select Vessel then click on the View button. |            |             |        |
|           |              | 5) Click on icon on the selected product.       |            |             |        |
| WEB010    | Export Stock | 1) Log on to the App.                           | Excel      | Excel       | Passed |
|           | Card Detail  | 2) Click on the Maintenance menu.               | Exported   | Exported    |        |
|           |              | 3) Click on the Stock Card menu.                |            |             |        |
|           |              | 4) Select Vessel then click on the View button. |            |             |        |
|           |              | "latex 5) Click on icon on the selected         |            |             |        |
|           |              | product.                                        |            |             |        |
|           |              | 6) Click on the Export List button.             |            |             |        |
| WEB011    | Create Stock | 1) Log on to the App.                           | Draft      | Draft       | Passed |
|           | Opname       | 2) Click on the Maintenance menu.               | Created    | Created     |        |
|           | Document as  | 3) Click on the Stock Opname menu.              |            |             |        |
|           | Draft        | 4) Click on Create New Stock Opname.            |            |             |        |
|           |              | 5) Fill in the required field (Vessel).         |            |             |        |
|           |              | 6) Click on Save Draft.                         |            |             |        |

Tabel 3.4. Tabel blackbox testing (Lanjutan)

# UNIVERSITAS MULTIMEDIA NUSANTARA

| Test Case | Title        | Steps                                             | Expected   | Actual     | Status  |
|-----------|--------------|---------------------------------------------------|------------|------------|---------|
| ID        |              |                                                   | Result     | Result     |         |
| WEB012    | Create Stock | 1) Log on to the App                              | Document   | Document   | Passed  |
|           | Opname       | 2) Click on the Maintenance menu                  | Created    | Created    |         |
|           | Document     | 3) Click on the Stock Opname menu                 | Crowed     | created    |         |
|           | Document     | 4) Click on Create New Stock Opname               |            |            |         |
|           |              | 5) Fill in the required field (Vessel)            |            |            |         |
|           |              | 6) Click on Add Product to add part in the        |            |            |         |
|           |              | Stock Onname document                             |            |            |         |
|           |              | 7) Select the product to be included in the       |            |            |         |
|           |              | Stock Oppage document                             |            |            |         |
|           |              | 8) Click on Add Product                           |            |            |         |
|           |              | 9) Click on Add Remarks to add remarks            |            |            |         |
|           |              | regarding the product selected                    |            |            |         |
|           |              | 10) Click on Unload Document                      |            |            |         |
|           |              | 11) Click on Click to select file or drag and     |            |            |         |
|           |              | drom have                                         |            |            |         |
|           |              | arop here.                                        |            |            |         |
|           |              | 12) Select document from local.                   |            |            |         |
|           |              | 14) Click Add Document.                           |            |            |         |
| WED012    | A            | 14) Click on Submit for Approval.                 | Demment    | Demment    | D1      |
| WEB013    | Approval     | 1) Log on to the App.                             | Document   | Document   | Passed  |
|           | on Stock     | 2) Click on the Maintenance menu.                 | Updated    | Updated    |         |
|           | Opname       | 3) Click on the Stock Opname menu.                |            |            |         |
|           | Document     | 4) Click on icon on the Stock Opname              |            |            |         |
|           | (First Level | document that Needs Review.                       |            |            |         |
|           | Approval)    | 5) Click on Upload Document.                      |            |            |         |
|           |              | 6) Click on Click to select file or drag and drop |            |            |         |
|           |              | here.                                             |            |            |         |
|           |              | 7) Select document from local.                    |            |            |         |
|           |              | 8) Click Add Document.                            |            |            |         |
|           |              | 9) Click on Approve Stock Opname / Reject         |            |            |         |
|           |              | Stock Opname.                                     | DDD        |            | <b></b> |
| WEB014    | Print Stock  | 1) Log on to the App.                             | PDF        | No Export  | Failed  |
|           | Opname       | 2) Click on the Maintenance menu.                 | Printed    | Button     |         |
|           | Document as  | 3) Click on the Stock Opname menu.                | with       | when       |         |
|           | PDF          | 4) Click on icon on the Stock Opname              | Document   | logged     |         |
|           |              | document.                                         | Attachment | in as      |         |
|           | -            |                                                   |            | Manager    |         |
| WEB015    | Export Stock | 1) Log on to the App.                             | Excel      | Excel      | Passed  |
|           | Opname       | 2) Click on the Maintenance menu.                 | Exported   | Exported   |         |
|           | Document     | 3) Click on the Stock Opname menu.                |            | $\Delta S$ |         |
|           |              | 4) Click on the Export List button.               |            |            |         |
| WEB016    | Create       | 1) Log on to the App.                             | Draft      | Draft      | Passed  |
|           | Internal Use | 2) Click on the Maintenance menu.                 | Created    | Created    |         |
|           | Document as  | 3) Click on the Internal Use menu.                |            |            |         |
|           | Draft        | 4) Click on Create Internal Use.                  | A F        |            |         |
|           |              | 5) Fill in the required field (Account Code       | AF         | KA         |         |
|           |              | Type & Account code).                             |            |            |         |
|           |              | 6) Click on Save Draft.                           |            |            |         |

Tabel 3.4. Tabel *blackbox testing* (Lanjutan)

| Test Case | Title        | Steps                                             | Expected | Actual   | Status |
|-----------|--------------|---------------------------------------------------|----------|----------|--------|
| ID        |              |                                                   | Result   | Result   | ~      |
| WEB017    | Create       | 1) Log on to the App                              | Document | Document | Passed |
|           | Internal Use | 2) Click on the Maintenance menu.                 | Created  | Created  |        |
|           | Document     | 3) Click on the Internal Use menu                 | Crowed   | Croutou  |        |
|           | Document     | 4) Click on Create Internal Use                   |          |          |        |
|           |              | 5) Fill in the required field (Requisition Type   |          |          |        |
|           |              | & Account code)                                   |          |          |        |
|           |              | 6) Click on Add Part/Items to add part in the     |          |          |        |
|           |              | Internal Use document                             |          |          |        |
|           |              | 7) Choose First Locator Second Locator            |          |          |        |
|           |              | Drawing and Catalogue                             |          |          |        |
|           |              | 8) Click on View to list all products in the      |          |          |        |
|           |              | chosen catalogue                                  |          |          |        |
|           |              | 9) Select the product to be included in the       |          |          |        |
|           |              | Internal Use document                             |          |          |        |
|           |              | 10) Click on Add Part/Item(s)                     |          |          |        |
|           |              | 11) Click on Add Remarks to add remarks           |          |          |        |
|           |              | regarding the product selected.                   |          |          |        |
|           |              | 12) Click on Upload Document                      |          |          |        |
|           |              | 13) Click on Click to select file or drag and     |          |          |        |
|           |              | drop here.                                        |          |          |        |
|           |              | 14) Select document from local.                   |          |          |        |
|           |              | 15) Click Add Document.                           |          |          |        |
|           |              | 16) Click on Submit for Approval.                 |          |          |        |
| WEB018    | Approval on  | 1) Log on to the App.                             | Document | Document | Passed |
|           | Internal Use | 2) Click on the Maintenance menu.                 | Updated  | Updated  |        |
|           | Document     | 3) Click on the Internal Use menu.                | 1        | 1        |        |
|           | (First Level | 4) Click on icon on the Internal use document     |          |          |        |
|           | Approval)    | that Needs Review.                                |          |          |        |
|           |              | 5) Click on Upload Document.                      |          |          |        |
|           |              | 6) Click on Click to select file or drag and drop |          |          |        |
|           |              | here.                                             |          |          |        |
|           |              | 7) Select document from local.                    |          |          |        |
|           |              | 8) Click Add Document.                            |          |          |        |
|           |              | 9) Click on Approve Internal use / Reject         |          |          |        |
|           |              | Internal Use.                                     |          |          |        |
| WEB019    | Approval on  | 1) Log on to the App.                             | Document | Document | Passed |
|           | Internal Use | 2) Click on the Maintenance menu.                 | Updated  | Updated  |        |
|           | Document     | 3) Click on the Internal Use menu.                |          |          |        |
|           | (Second      | 4) Click on icon on the Internal use document     | T        |          |        |
|           | Level        | that Needs Review.                                |          | H J      |        |
|           | Approval)    | 5) Click on Upload Document.                      |          |          |        |
|           | ПЛІ          | 6) Click on Click to select file or drag and drop |          | Λ        |        |
|           |              | here. L                                           |          |          |        |
|           |              | 7) Select document from local.                    |          |          |        |
|           |              | 8) Click Add Document.                            | AF       | KΔ       |        |
|           |              | 9) Click on Approve Internal use / Reject         |          |          |        |
|           |              | Internal Use.                                     |          |          |        |

Tabel 3.4. Tabel *blackbox testing* (Lanjutan)

| Test Case | Title        | Steps                                                                                  | Expected   | Actual     | Status  |
|-----------|--------------|----------------------------------------------------------------------------------------|------------|------------|---------|
| ID        |              |                                                                                        | Result     | Result     |         |
| WEB020    | Print        | 1) Log on to the App.                                                                  | PDF        | PDF        | Passed  |
|           | Internal Use | 2) Click on the Maintenance menu.                                                      | Printed    | Printed    |         |
|           | Document as  | 3) Click on the Internal Use menu                                                      | with       | with       |         |
|           | PDF          | 4) Click on icon on the Internal Use document                                          | Document   | Document   |         |
|           |              |                                                                                        | Attachment | Attachment |         |
| WEB021    | Export       | 1) Log on to the App                                                                   | Excel      | Excel      | Passed  |
| WED021    | Internal Use | 2) Click on the Maintenance menu                                                       | Exported   | Exported   | i usseu |
|           | Document     | 3) Click on the Internal Use menu                                                      | Exported   | Exponed    |         |
|           | Document     | 4) Click on the Export List button                                                     |            |            |         |
| WEB022    | Create Misc  | 1) Log on to the App                                                                   | Draft      | Draft      | Passed  |
| WEB022    | Receipt      | 2) Click on the Maintenance menu                                                       | Created    | Created    | 1 43504 |
|           | Document as  | 3) Click on the Mise. Receipt menu                                                     | Created    | Created    |         |
|           | Draft        | 4) Click on Create Misc. Receipt                                                       |            |            |         |
|           | Dian         | 5) Fill in the required field (Requisition Type                                        |            |            |         |
|           |              | s) This in the required field (Requisition Type                                        |            |            |         |
|           |              | 6) Click on Save Draft                                                                 |            |            |         |
| WEB023    | Create Misc  | 1) Log on to the App                                                                   | Document   | Document   | Dassad  |
| WEB025    | Baggint      | 2) Click on the Meintenance many                                                       | Created    | Created    | 1 asseu |
|           | Document     | 2) Click on the Mise. Resolut monu                                                     | Created    | Created    |         |
|           | Document     | 4) Click on Create Miss. Receipt menu.                                                 |            |            |         |
|           |              | 4) Click on Create Mise. Receipt.                                                      |            |            |         |
|           |              | s) Fin in the required field (Requisition Type                                         |            |            |         |
|           |              | <ul> <li>Account code).</li> <li>Click on Add Part/Itoms to add part in the</li> </ul> |            |            |         |
|           |              | 6) Click of Add Partiterns to add part in the                                          |            |            |         |
|           |              | Misc. Receipt document.                                                                |            |            |         |
|           |              | 7) Choose First Locator, Second Locator,                                               |            |            |         |
|           |              | Drawing and Catalogue.                                                                 |            |            |         |
|           |              | 8) Click on View to list all products in the                                           |            |            |         |
|           |              | chosen catalogue.                                                                      |            |            |         |
|           |              | 9) Select the product to be included in the                                            |            |            |         |
|           |              | Misc. Receipt document.                                                                |            |            |         |
|           |              | 10) Click on Add Part/Item(s).                                                         |            |            |         |
|           |              | 11) Click on Add Remarks to add remarks                                                |            |            |         |
|           |              | regarding the product selected.                                                        |            |            |         |
|           |              | 12) Click on Upload Document.                                                          |            |            |         |
|           |              | 13) Click on Click to select file or drag and                                          |            |            |         |
|           |              | drop here.                                                                             |            |            |         |
|           |              | 14) Select document from local.                                                        |            |            |         |
|           |              | 15) Click Add Document.                                                                | _          |            |         |
|           |              | 16) Click on Submit.                                                                   |            |            |         |
| WEB024    | Print Misc.  | 1) Log on to the App.                                                                  | PDF        | PDF 🔍      | Passed  |
|           | Receipt      | 2) Click on the Maintenance menu.                                                      | Printed    | Printed    |         |
|           | Document as  | 3) Click on the Misc. Receipt menu.                                                    | with       | with       |         |
|           | PDF 🔍 🕓      | 4) Click on icon on the Misc. Receipt                                                  | Document   | Document   |         |
|           |              | document.                                                                              | Attachment | Attachment |         |
| WEB025    | Export Misc. | 1) Log on to the App.                                                                  | Excel      | Excel      | Passed  |
|           | Receipt      | 2) Click on the Maintenance menu.                                                      | Exported   | Exported   |         |
|           | Document     | 3) Click on the Misc. Receipt menu.                                                    |            |            |         |
|           |              | 4) Click on the Export List button.                                                    |            |            |         |

Tabel 3.4. Tabel *blackbox testing* (Lanjutan)

| Test Case | Title         | Steps                                             | Expected | Actual     | Status |
|-----------|---------------|---------------------------------------------------|----------|------------|--------|
| ID        |               |                                                   | Result   | Result     |        |
| WEB026    | Create Intra  | 1) Log on to the App.                             | Draft    | Draft      | Passed |
|           | Warehouse     | 2) Click on the Maintenance menu.                 | Created  | Created    |        |
|           | Document as   | 3) Click on the Intra Warehouse menu.             |          |            |        |
|           | Draft         | 4) Click on Create Intra Warehouse.               |          |            |        |
|           |               | 5) Fill in the required field (Receiving Vessel / |          |            |        |
|           |               | Warehouse & Receiving Department).                |          |            |        |
|           |               | 6) Click on Save Draft.                           |          |            |        |
| WEB027    | Create Intra  | 1) Log on to the App.                             | Document | Document   | Passed |
|           | Warehouse     | 2) Click on the Maintenance menu.                 | Created  | Created    |        |
|           | Document      | 3) Click on the Intra Warehouse menu.             |          | Note:      |        |
|           |               | 4) Click on Create Intra Warehouse.               |          | Draft can  |        |
|           |               | 5) Fill in the required field (Receiving Vessel / |          | be edited  |        |
|           |               | Warehouse & Receiving Department).                |          | by another |        |
|           |               | 6) Click on Add Product to add part in the Intra  |          | user       |        |
|           |               | Warehouse document.                               |          |            |        |
|           |               | 7) Select the product to be included in the Intra |          |            |        |
|           |               | Warehouse document.                               |          |            |        |
|           |               | 8) Click on Add Product.                          |          |            |        |
|           |               | 9) Click on Add Remarks to add remarks            |          |            |        |
|           |               | regarding the product selected.                   |          |            |        |
|           |               | 10) Click on Upload Document.                     |          |            |        |
|           |               | 11) Click on Click to select file or drag and     |          |            |        |
|           |               | drop here.                                        |          |            |        |
|           |               | 12) Select document from local.                   |          |            |        |
|           |               | 13) Click Add Document.                           |          |            |        |
|           |               | 14) Click on Submit for Approval.                 |          |            |        |
| WEB028    | Approval      | 1) Log on to the App.                             | Document | Document   | Passed |
|           | on Intra      | 2) Click on the Maintenance menu.                 | Updated  | Updated    |        |
|           | Warehouse     | 3) Click on the Intra Warehouse menu.             |          |            |        |
|           | Document      | 4) Click on icon on the Intra Warehouse           |          |            |        |
|           | (First Level  | document that Needs Review.                       |          |            |        |
|           | Approval      | 5) Click on Upload Document.                      |          |            |        |
|           | - Source      | 6) Click on Click to select file or drag and drop |          |            |        |
|           | Warehouse)    | here.                                             |          |            |        |
|           |               | 7) Select document from local.                    |          |            |        |
|           |               | 8) Click Add Document.                            |          |            |        |
|           |               | 9) Click on Approve Intra Warehouse / Reject      |          |            |        |
|           |               | Intra Warehouse.                                  |          |            |        |
| WEB029    | Approval      | 1) Log on to the App.                             | Document | Document   | Passed |
|           | on Intra      | 2) Click on the Maintenance menu.                 | Updated  | Updated    |        |
|           | Warehouse     | 3) Click on the Intra Warehouse menu.             |          |            |        |
|           | Document      | 4) Click on icon on the Intra Warehouse           |          |            |        |
|           | (Second       | document that Needs Review.                       |          |            |        |
|           | Level         | 5) Click on Upload Document.                      |          |            |        |
|           | Approval      | 6) Click on Click to select file or drag and drop | AF       | RΔ         |        |
|           | - Destination | here.                                             |          |            |        |
|           | Warehouse)    | 7) Select document from local.                    |          |            |        |
|           |               | 8) Click Add Document.                            |          |            |        |
|           |               | 9) Click on Approve Intra Warehouse / Reject      |          |            |        |
|           |               | Intra Warehouse.                                  |          |            |        |

Tabel 3.4. Tabel *blackbox testing* (Lanjutan)

| Test Case | Title        | Steps                                             | Expected   | Actual     | Status |
|-----------|--------------|---------------------------------------------------|------------|------------|--------|
| ID        |              |                                                   | Result     | Result     |        |
| WEB030    | Approval     | 1) Log on to the App.                             | Document   | Document   | Passed |
|           | on Intra     | 2) Click on the Maintenance menu.                 | Updated    | Updated    |        |
|           | Warehouse    | 3) Click on the Intra Warehouse menu.             |            | _          |        |
|           | Document     | 4) Click on icon on the Intra Warehouse           |            |            |        |
|           | (Third Level | document that Needs Review.                       |            |            |        |
|           | Approval -   | 5) Click on Upload Document.                      |            |            |        |
|           | Destination  | 6) Click on Click to select file or drag and drop |            |            |        |
|           | Warehouse)   | here.                                             |            |            |        |
|           |              | 7) Select document from local.                    |            |            |        |
|           |              | 8) Click Add Document.                            |            |            |        |
|           |              | 9) Click on Approve Intra Warehouse / Reject      |            |            |        |
|           |              | Intra Warehouse.                                  |            |            |        |
| WEB031    | Print Intra  | 1) Log on to the App.                             | PDF        | PDF        | Passed |
|           | Warehouse    | 2) Click on the Maintenance menu.                 | Printed    | Printed    |        |
|           | Document as  | 3) Click on the Intra Warehouse menu.             | with       | with       |        |
|           | PDF          | 4) Click on icon on the Intra Warehouse           | Document   | Document   |        |
|           |              | document.                                         | Attachment | Attachment |        |
| WEB032    | Export Intra | 1) Log on to the App.                             | Excel      | Excel      | Passed |
|           | Warehouse    | 2) Click on the Maintenance menu.                 | Exported   | Exported   |        |
|           | Document     | 3) Click on the Intra Warehouse menu.             |            |            |        |
|           |              | 4) Click on the Export List button.               |            |            |        |
| WEB033    | Create       | 1) Log on to the App.                             | Draft      | Draft      | Passed |
|           | Landing      | 2) Click on the Maintenance menu.                 | Created    | Created    |        |
|           | Form         | 3) Click on the Landing Form menu.                |            |            |        |
|           | Document as  | 4) Click on Create Landing Form.                  |            |            |        |
|           | Draft        | 5) Fill in the required field (Requisition Type,  |            |            |        |
|           |              | Account code & Warehouse).                        |            |            |        |
|           |              | 6) Click on Save Draft.                           |            |            |        |
| WEB034    | Create       | 1) Log on to the App.                             | Document   | Document   | Passed |
|           | Landing      | 2) Click on the Maintenance menu.                 | Created    | Created    |        |
|           | Form         | 3) Click on the Landing Form menu.                |            |            |        |
|           | Document     | 4) Click on Create Landing Form.                  |            |            |        |
|           |              | 5) Fill in the required field (Requisition Type,  |            |            |        |
|           |              | Account code & Warehouse).                        |            |            |        |
|           |              | 6) Click on Add Product to add part in the        |            |            |        |
|           |              | Landing Form document.                            |            |            |        |
|           |              | 7) Select the product to be included in the       |            |            |        |
|           |              | Landing Form document.                            |            |            |        |
|           |              | 8 "latex ) Click on Add Product.                  |            | $\Delta S$ |        |
|           |              | 9) Unck on Add Remarks to add remarks             |            |            |        |
|           |              | regarding the product selected.                   |            |            |        |
|           |              | 11) Click on Click to select file or dressed      |            |            |        |
|           |              | drop here                                         |            |            |        |
|           |              | 12) Select document from local                    | ΛΓ         | Λ          |        |
|           |              | 12) Select document noin local.                   | AT         | K A        |        |
|           |              | 14) Click on Submit for Approval.                 |            |            |        |

Tabel 3.4. Tabel *blackbox testing* (Lanjutan)

| Test Case | Title        | Steps                                             | Expected   | Actual     | Status   |
|-----------|--------------|---------------------------------------------------|------------|------------|----------|
| ID        |              |                                                   | Result     | Result     |          |
| WEB035    | Approval on  | 1) Log on to the App.                             | Document   | Document   | Failed   |
|           | Landing      | 2) Click on the Maintenance menu.                 | Updated    | updated    |          |
|           | Form         | 3) Click on the Landing Form menu.                |            | but        |          |
|           | Document     | 4) Click on icon on the Landing Form              |            | document's |          |
|           | (First Level | document that Needs Review.                       |            | second     |          |
|           | Approval)    | 5) Click on Upload Document.                      |            | approval   |          |
|           |              | 6) Click on Click to select file or drag and drop |            | is checked |          |
|           |              | here.                                             |            | instead    |          |
|           |              | 7) Select document from local.                    |            | of first   |          |
|           |              | 8) Click Add Document.                            |            | approval   |          |
|           |              | 9) Click on Approve Landing Form / Reject         |            |            |          |
|           |              | Landing Form.                                     |            |            |          |
| WEB036    | Approval on  | 1) Log on to the App.                             | Document   |            | Untested |
|           | Landing      | 2) Click on the Maintenance menu.                 | Updated    |            |          |
|           | Form         | 3) Click on the Landing Form menu.                |            |            |          |
|           | Document     | 4) Click on icon on the Landing Form              |            |            |          |
|           | (Second      | document that Needs Review.                       |            |            |          |
|           | Level        | 5) Click on Upload Document.                      |            |            |          |
|           | Approval)    | 6) Click on Click to select file or drag and drop |            |            |          |
|           |              | here.                                             |            |            |          |
|           |              | 7) Select document from local.                    |            |            |          |
|           |              | 8) Click Add Document.                            |            |            |          |
|           |              | 9) Click on Approve Landing Form / Reject         |            |            |          |
|           |              | Landing Form.                                     |            |            |          |
| WEB037    | Print        | 1) Log on to the App.                             | PDF        | PDF        | Passed   |
|           | Landing      | 2) Click on the Maintenance menu.                 | Printed    | Printed    |          |
|           | Form         | 3) Click on the Landing Form menu.                | with       | with       |          |
|           | Document as  | 4) Click on icon on the Landing Form              | Document   | Document   |          |
|           | PDF          | document.                                         | Attachment | Attachment |          |
| WEB038    | Export       | 1) Log on to the App.                             | Excel      | Excel      | Passed   |
|           | Landing      | 2) Click on the Maintenance menu.                 | Exported   | Exported   |          |
|           | Form         | 3) Click on the Landing Form menu.                |            |            |          |
|           | Document     | 4) Click on the Export List button.               |            |            |          |
| WEB039    | Print to     | 1) Log on to the App.                             | PDF        | PDF        | Passed   |
|           | PDF Feature  | 2) Click on the Vessel Requisition menu.          | Printed    | Printed    |          |
|           | on Vessel    | 3) Click on icon on the Vessel Requisition        | with       | with       |          |
|           | Requisition  | document.                                         | Document   | Document   |          |
|           | Document     |                                                   | Attachment | Attachment |          |
| WEB040    | Addition     | 1) Log on to the App.                             | Data       | Data       | Passed   |
|           | of New       | 2) Click on the Vessel Requisition menu.          | Shown      | Shown      |          |
|           | Numbering    |                                                   |            |            |          |
|           | Format       |                                                   |            | Δ          |          |
|           | for Vessel   |                                                   |            |            |          |
|           | Requisition  |                                                   | A F        |            |          |
|           | Document     | JSANL                                             | AH         | K A        |          |

Tabel 3.4. Tabel *blackbox testing* (Lanjutan)

| Test Case | Title          | Steps                                            | Expected | Actual | Status |
|-----------|----------------|--------------------------------------------------|----------|--------|--------|
| ID        |                |                                                  | Result   | Result |        |
| WEB041    | Categorization | 1) Log on to the App.                            | Data     | Data   | Passed |
|           | between        | 2) Click on the Vessel Requisition menu.         | Shown    | Shown  |        |
|           | Vessel         | 3) Click on Create New Requisition.              |          |        |        |
|           | Requisition    | 4) Fill in the required field (Requisition Type, |          |        |        |
|           | Document       | Account code, Requisition Description).          |          |        |        |
|           | for            | 5) Fill in Category to select between Docking    |          |        |        |
|           | Docking or     | or Maintenance in the Requisition document.      |          |        |        |
|           | Maintenance    | 6) Click on Add Part/Items to add part in the    |          |        |        |
|           | Purpose        | Requisition document.                            |          |        |        |
|           |                | 7) Choose First Locator, Second Locator,         |          |        |        |
|           |                | Drawing and Catalogue.                           |          |        |        |
|           |                | 8) Click on View to list all products in the     |          |        |        |
|           |                | chosen catalogue.                                |          |        |        |
|           |                | 9) Select the product to be included in the      |          |        |        |
|           |                | Vessel Requisition document.                     |          |        |        |
|           |                | 10) Click on Add Part/Item(s).                   |          |        |        |
|           |                | 11) Click on Add Remarks to add remarks          |          |        |        |
|           |                | regarding the product selected.                  |          |        |        |
|           |                | 12) Click on Submit for Approval.                |          |        |        |
|           |                | 13) Continue approval process                    |          |        |        |
| WEB042    | Last Order     | 1) Log on to the App.                            | Data     | Data   | Passed |
|           | Date on        | 2) Click on the Vessel Requisition menu.         | Shown    | Shown  |        |
|           | product        | 3) Click on Create New Requisition.              |          |        |        |
|           | section when   | 4) Fill in the required field (Requisition Type, |          |        |        |
|           | inputting      | Account code, Requisition Description).          |          |        |        |
|           | Vessel         | 5) Fill in Category to select between Docking    |          |        |        |
|           | Requisition    | or Maintenance in the Requisition document.      |          |        |        |
|           | Document       | 6) Click on Add Part/Items to add part in the    |          |        |        |
|           |                | Requisition document.                            |          |        |        |
|           |                | 7) Choose First Locator, Second Locator,         |          |        |        |
|           |                | Drawing and Catalogue.                           |          |        |        |
|           |                | 8) Click on View to list all products in the     |          |        |        |
|           |                | cnosen catalogue.                                |          |        |        |
|           |                | 9) Select the product to be included in the      |          |        |        |
|           |                | vessel Requisition document.                     |          |        |        |
|           |                | 10) Click on Add Part/Item(s).                   |          |        |        |

Tabel 3.4. Tabel blackbox testing (Lanjutan)

# UNIVERSITAS MULTIMEDIA NUSANTARA

| Test Case | Title        | Steps                                            | Expected | Actual   | Status |
|-----------|--------------|--------------------------------------------------|----------|----------|--------|
| ID        |              |                                                  | Result   | Result   |        |
| WEB043    | Adding       | 1) Log on to the App.                            | Data     | Data     | Passed |
|           | multiple     | 2) Click on the Vessel Requisition menu.         | Shown    | Shown    |        |
|           | product with | 3) Click on Create New Requisition.              |          |          |        |
|           | the same     | 4) Fill in the required field (Requisition Type, |          |          |        |
|           | product      | Account code, Requisition Description).          |          |          |        |
|           | code when    | 5) Fill in Category to select between Docking    |          |          |        |
|           | inputting    | or Maintenance in the Requisition document.      |          |          |        |
|           | Vessel       | 6) Click on Add Part/Items to add part in the    |          |          |        |
|           | Requisition  | Requisition document.                            |          |          |        |
|           | document     | 7) Choose First Locator, Second Locator,         |          |          |        |
|           |              | Drawing and Catalogue.                           |          |          |        |
|           |              | 8) Click on View to list all products in the     |          |          |        |
|           |              | chosen catalogue.                                |          |          |        |
|           |              | 9) Select the product to be included in the      |          |          |        |
|           |              | Vessel Requisition document. Only product        |          |          |        |
|           |              | with Expense Type that can be added multiple     |          |          |        |
|           |              | into the requisition document.                   |          |          |        |
|           |              | 10) Click on Add Part/Item(s).                   |          |          |        |
| WEB044    | Backdate     | 1) Log on to the App.                            | Document | Document | Passed |
|           | Feature      | 2) Click on the Vessel Requisition menu.         | Updated  | Updated  |        |
|           | on Vessel    | 3) Click on icon on the Vessel Requisition       |          |          |        |
|           | Requisition  | document that Needs Review.                      |          |          |        |
|           | Document     | 4) Choose a date for the requisition document    |          |          |        |
|           |              | date.                                            |          |          |        |
|           |              | 5) Click on Approve Requisition / Reject         |          |          |        |
|           |              | Requisition.                                     |          |          |        |

Tabel 3.4. Tabel *blackbox testing* (Lanjutan)

### 3.4 Kendala dan Solusi yang Ditemukan

Selama melakukan kegiatan magang, terdapat beberapa kendala yang ditemukan, yaitu:

- 1. *Code* sebelumnya yang berantakan, mulai dari banyaknya *code* yang ditulis berulang, dan penulisan *code* yang tidak efektif pada beberapa *file*.
- 2. Kurangnya komunikasi antar anggota dalam tim sehingga menghambat alur pengerjaan, seperti isi *response* API yang tidak sesuai dengan kebutuhan divisi *frontend*.

Selain kendala, terdapat pula solusi yang dilakukan untuk mengatasi kendala tersebut, yaitu:

1. Menanyakan kepada *supervisor* mengenai *code* yang berantakan sehingga dapat lebih cepat dimengerti.

2. Meningkatkan komunikasi antar anggota dalam tim dengan sering membahas *project*, khususnya pada API.

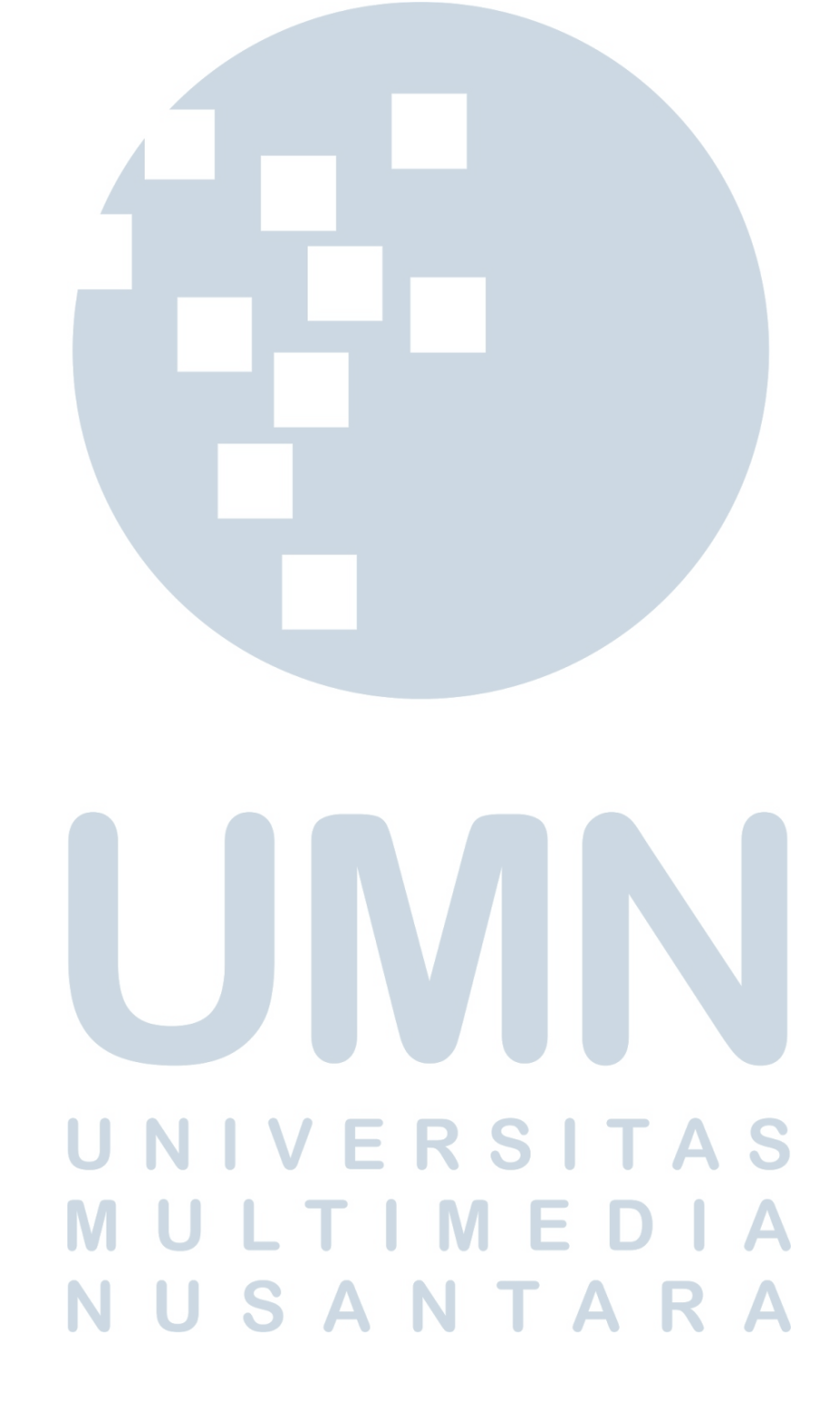